# TASKETL

敏捷批量调度开拓者,开启批量调度工具化时代

# 敏捷调度技术平台 🗤

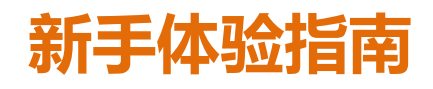

成都塔斯克信息技术有限公司 产品网站: www.taskctl.com

| 1 | 前言                                 | 4  |
|---|------------------------------------|----|
|   | 1.1 文档目的                           | 4  |
|   | 1.2 读者对象                           | 4  |
|   | 1.3 版本修订                           | 4  |
| 2 | 产品安装体验                             | 5  |
|   | 2.1 WINDOWS 环境桌面客户端安装              | 5  |
|   | 2.2 LINUX/UNIX 环境字符客户端与产品核心(服务端)安装 | 6  |
|   | 2.2.1 环境准备                         | 6  |
|   | 2.2.2 准备安装包                        | 6  |
|   | 2.2.3 安装                           | 7  |
| 3 | 桌面客户端-DESIGNER 开发设计体验              | 8  |
|   | 3.1 进入集成开发环境                       | 8  |
|   | 3.2 流程控制器设计                        | 10 |
|   | 3.2.1 设计案例描述                       | 10 |
|   | 3.2.2 新建流程                         | 10 |
|   | 3.2.3 私有变量设计                       | 11 |
|   | 3.2.4 图形方式设计                       | 13 |
|   | 3.2.5 模块代码方式设计                     | 17 |
|   | 3.2.6 流程触发与翻牌设计                    | 18 |
|   | 3.2.7 编译                           |    |
|   | 3.2.8 发布                           | 21 |
| 4 | 桌面客户端-MONITOR 运行监控维护体验             | 22 |
|   | 4.1 进入运行监控程序                       | 22 |
|   | 4.2 流程启停                           | 23 |
|   | 4.2.1 流程启动方法                       | 23 |
|   | 4.2.2 流程的三种启动模式                    | 23 |
|   | 4.3 监控                             | 24 |

|   | 4.3.1    | 图形监控               | 24 |
|---|----------|--------------------|----|
|   | 4.3.2    | 统计监控               | 25 |
|   | 4.4 基本   | <b>、</b> 维护操作      | 25 |
|   | 4.4.1    | 流程维护               | 25 |
|   | 4.4.2    | 作业维护               | 26 |
| 5 | 字符客户     | <sup>5</sup> 端使用体验 | 27 |
|   | 5.1 先了   | '解一个最重要的命令-CTLHELP | 27 |
|   | 5.2 CTLF | FLOWC 开发设计体验       | 27 |
|   | 5.2.1    | 进入 ctlflowc 程序     | 27 |
|   | 5.2.2    | 定位 myflow1 流程与签出   | 28 |
|   | 5.2.3    | 修改 myflow1 流程的变量   | 29 |
|   | 5.2.4    | 修改 myflow1 流程的模块代码 | 30 |
|   | 5.2.5    | 编译流程与签入            | 31 |
|   | 5.2.6    | 还有一些您必须熟悉常用命令      | 32 |
|   | 5.3 CTL  | MONI 流程监控体验        | 32 |
|   | 5.3.1    | 进入 ctlmoni 程序      | 33 |
|   | 5.3.2    | 定位 myflow1 流程      | 33 |
|   | 5.3.3    | 流程启动               | 34 |
|   | 5.3.4    | 监控操作               | 35 |
| 6 | 服务端伯     | 亭止与启动体验            | 38 |
|   | 6.1 服务   | 6停止                | 38 |
|   | 6.2 服务   | ⊱启动                | 38 |

第3页共38页

# 1 前言

## 1.1 文档目的

该文档主要为了指导新手使用该产品。文档内容简单易懂,主要介绍一些常 用操作,让用户对该产品有一个初步认识。

文档主要内容包括:

- ✓ 产品安装体验
- ✔ 开发设计体验
- ✔ 流程运行监控体验
- ✔ 后台字符客户端体验
  - 开发设计 ctlflowc
  - 流程监控 ctlmoni
- ✔ 产品核心维护体验

## 1.2 读者对象

《TASKCTL 新手体验指南》主要适合以下读者对象:

- ✔ 系统维护人员
- ✔ 运维监控人员
- ✔ 技术开发作业
- ✔ 项目管理人员

# 1.3 版本修订

为了支持不同版本(4.1、5.0、5.1、6.0、7.0)的文档说明,在文档中会用如 下标识来标注版本支持性:

- v6.0+:表示从 6.0 版本开始支持
- v7.0-: 表示从 7.0 版本不再支持

# 2 产品安装体验

产品安装包括:

- ✓ Windows 环境桌面客户端安装
- ✓ Linux/Unix 环境字符客户端与产品核心(服务端)安装

## 2.1 Windows 环境桌面客户端安装

第一步 下载软件

下载地址: www.taskctl.com

如果您的 windows 环境没安装.Net Framework 4.0+的框架。请下载

DotNetFX40Client.zip并预先安装好。

#### 第二步 解压

从网站获取的安装包(如果为 rar 格式压缩包,请先用 winrar 程序解压)。

#### 第三步 安装

与普通软件安装一样,无需过多的描述,您一定可以轻松安装。一直"下一步 "完成安装。

安装成功后,您的桌面会出现三个软件图标:

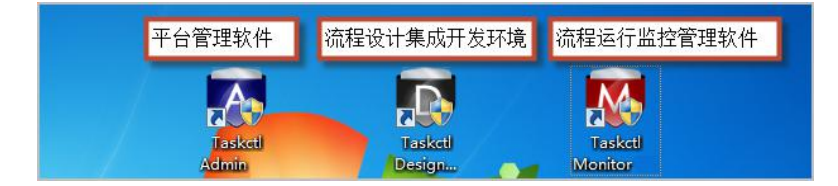

# 2.2 Linux/Unix 环境字符客户端与产品核心(服务端)安装

#### 2.2.1 环境准备

第一步:建立新安装用户taskctl(也可使用其它用户)

第二步:环境变量设置:

在.profile 或.bash\_profile 文件最后添加以下信息: export TASKCTLDIR=\$HOME/taskctl #产品安装目录 export PATH=\$PATH:\$TASKCTLDIR/bin:. #执行搜索路径 第三步:环境变量生效

退出重新登录该用户,以打印 echo \$TASKCTLDIR 为设置的值为准。

提示: 产品安装用户环境必须建立在 ETL 服务器上,并且对整个 ETL 作业程序有可执 行渠道或权限。当然,如果只是体验产品,无需这种限制。

## 2.2.2 准备安装包

## 第一步 安装包下载

下载地址: www.taskctl.com

请根据您的操作系统类型下载相应的安装包!

#### 第二步 windows 环境解压

从网站获取的安装包(如果为 rar 格式压缩包,请先用 winrar 程序解压)。

第三步 上传到安装环境

将安装文件 taskctlforxxxx\_xxx.tar.gz 通过 FTP 等工具上传到 Linux/unix 安装 用户环境。(第一个 xxxx 操作系统版本; 第二个 xxx 代表 taskctl 的版本)

#### 第四步 解包

- ✓ 用之前新建的用户登入到 Linux/UNIX 环境。
- ✓ 进入安装文件存放的目录
- ✓ tar -xvf taskctlforxxxx\_xxx.tar.gz

解包后会在当前目录出现一个 cirinst 安装目录。

成都塔斯克信息技术有限公司 | 公开文档

第6页共38页

## 2.2.3 安装

第一步 进入安装目录

cd cirinst

#### 第二步 安装

./inst

整个安装过程只需2分钟左右,您只需注意以下几点即可轻松安装:

- ◆ 凡是回答 y/n 等地方,选择 y
- ◆ 唯一多选择界面,请选择'典型安装',该界面如下:

|                                                | ASKCIL 7P加日初月                                  | 化技术で日安装制件<br>ver:taskctl for linux(64) 7.0.007                                 |
|------------------------------------------------|------------------------------------------------|--------------------------------------------------------------------------------|
| 1.<br>3.                                       | 典型安装<br>卸载                                     | 2. 自定义安装<br>4. 退出                                                              |
| 典型安装:<br>制一台作业<br>自定义安装<br>等。<br>了解更多安<br>相关信息 | 典型安装适合绝;<br>(服务器调。<br>1: 主要用于多机即<br>:装场景: 关注微( | 大数应用场景。主要用于单机调度控制,即只控<br>跨平台协同调度、服务高可靠、分布式集群调度<br>信公众号'敏捷调度TASKCTL',输入2520即可获取 |
|                                                | · 敏捷调度TASKO                                    | TL 官方网站 : www.taskctl.com                                                      |

- ◆ 停顿的地方就按回车
- ◆ 您如一直选 y,产品安装完后,产品核心服务器已经启动。

到此,您的安装圆满完成。您可以开始流程设计体验了!

# 3 桌面客户端-Designer 开发设计体验

# 3.1 进入集成开发环境

第一步:运行程序

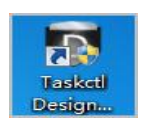

点击桌面以下图标:

第二步:登录

| CiR De | esigner       | 7.0   |    |
|--------|---------------|-------|----|
| 登录方式   | 服务器           |       |    |
| 用户     | admin         |       | *  |
| 密码     | ****          |       |    |
| 服务器    | 192.168.0.199 | 18581 |    |
|        |               | 登录    | 取消 |

- ✔ 登录方式:如果你想连接服务器体验,请选择'服务器',否则'本地'
- ✔ 用户: admin
- ✓ 密码: admin
- ✓ 服务器: [产品服务器 IP 地址] [产品安装端口(缺省为 18581)]

#### 问题1 我的桌面客户端怎么连接服务端失败?

连接服务端失败可能有以下几个原因:

- 1. IP 和端口与服务端对应的 IP 和端口不一致
  - 服务端确认步骤如下: 进入服务端安装用户环境,用命令 cat \$TASKCTLDIR/conf/ctlinit.cfg 打开 文件,查看 CTL\_PORT 对应的端口号。
- 2. 服务节点是否启动

确认方法:进入服务端安装用户环境,用命令 ctlninfo 查看相关提示。

3. 您的机器是否有连接服务端相应端口的网络权限,这需要网管人员确认。

如果您在安装时选择安装范例。在登入 Designer 之后,在左边的 TASKCTL 解决方案资源管理器中,会有很多为您准备好的 Demo 范例。请尽量阅读这些范例,这会为今后的开发设计带来事半功倍的效果。

| 请输入查询文本                                                                                                    |   |
|----------------------------------------------------------------------------------------------------|---|
| <ul> <li>▼ TASKCTL解决方案资源</li> <li>▼ 初级范例工程</li> <li>◎ 工程变量</li> <li>● 流程</li> <li>● 初级范例总体说明</li> <li>● 范例一: 定时调度业务流程方法一</li> <li>● 范例二: 文件达到触发业务流程</li> <li>● 范例三: 我设计的流程 (怎么简单设计一个业务流程)</li> <li>● 定时器</li> </ul>                                                                                                    |   |
| <ul> <li>         高级范 Demo_1_Initial_Flow4         备注:范例三:我设计的流程(怎么简单设计一个业务流程)     </li> <li>         范绍     </li> </ul>                                                                                                    |   |
|                                                                                                    |   |
|                                                                                                    |   |
| ▶ ◎ 内置函数集说明                                                                                                    |   |
| ▶ 🖏 强大的自定义控制-Condition                                                                                                    |   |
| 《 继承、重载、缺省特征使您的设计更简单灵活     《    》     《    》     《    》     《    》     《    》     《    》     《    》     《    》     《    》     《    》     《    》     《    》     《    》     《    》     《    》     《    》     《    》     《    》     《    》     《    》     《    》     《    》     《    》     《    》     《    》     《    》     《    》     《    》     《    》     《    》     《    》     《    》     《    》     《    》     《    》     《    》     《    》     《    》     《    》     《    》     《    》     《    》     《    》     《    》     《    》     《    》     《    》     《    》     《    》     《    》     《    》     《    》     《    》     《    》     《    》     《    》     《    》     《    》     《    》     《    》     《    》     《    》     《    》     《    》     《    》     《    》     《    》     《    》     《    》     《    》     《    》     《    》     《    》     《    》     《    》     《    》     《    》     《    》     《    》     《    》     《    》     《    》     《    》     《    》     《    》     《    》     《    》     《    》     《    》     《    》     《    》     《    》     《    》     《    》     《    》     《    》     《    》     《    》     《    》     《    》     《    》     《    》     《    》     《    》     《    》     《    》     《    》     《    》     《    》     《    》     《    》     《    》     《    》     《    》     《    》     《    》     《    》     《    》     《    》     《    》     《    》     《    》     《    》     《    》     《    》     《    》     《    》     《    》     《    》     《    》     》     《    》     《     》     《     》     《     》     《     》     《    》     《     》     《     》     《     》     《     》     》     》     》     《    》     《    》     》     《    》     》     》     》     》     》     》     》     》     》     》     》     》     》     》     》     》     》     》     》     》     》     》     》     》     》     》     》     》     》     》     》     》     》     》     》     》     》     》     》     》     》     》     》     》     》     》     》     》     》     》     》     》     》     》     》     》     》     》     》     》     》     》     》     》     》     》     》 |   |
| ▶ 《 条件分支应用                                                                                                    |   |
| • © 展示一个关系复杂流图                                                                                                    |   |
| ▶ 🐵 使用无代理方式执行远程sh和可执行程序                                                                                                    |   |
| ▶ 《 各种作业类型调度使用说明                                                                                                    |   |
| ▶ <□ 流程多模块层级嵌套组织                                                                                                    |   |
| <ul> <li>⑤ 多机跨平台协同调度与分布式集群调度</li> </ul>                                                                                                    | ~ |

第9页共38页

# 3.2 流程控制器设计

TASKCTL 作业控制器分为流程控制器和定时控制器。在操作体验上都大同小 异。下面通过设计一个简单的流程控制器(以下简称"流程")来了解下 Designer 的一般操作和 TASKCTL 的一些功能特性。

## 3.2.1 设计案例描述

(一) 作业程序清单

| 程序名称       | 程序类型         | 程序入口参数                                                                                  |
|------------|--------------|-----------------------------------------------------------------------------------------|
| filewatch1 | filewatch    |                                                                                         |
| dsjob1     | datastage 程序 |                                                                                         |
| oraproc1   | oracle 存储过程  | \$(workdate)                                                                            |
| ds job2    | datastage 程序 | dbname=\$(dbname),dbuser=\$(dbuser),dbpassword=\$(dbpassword),wor<br>kdate=\$(workdate) |
| dsjob3     | datastage 程序 | dbname=\$(dbname),dbuser=\$(dbuser),dbpassword=\$(dbpassword)                           |

(二) 依赖关系

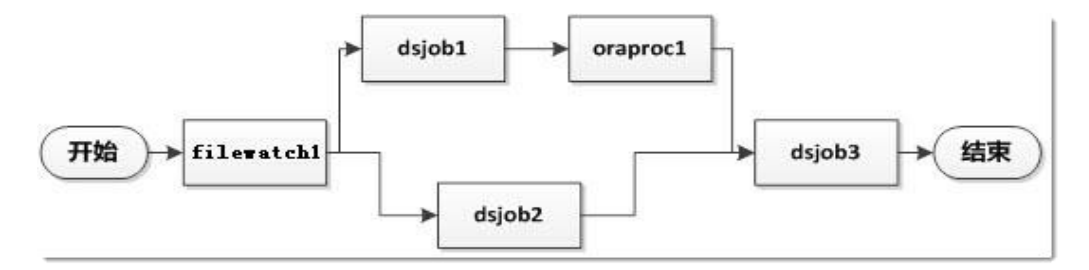

(三) 驱动方式

文件到达驱动。

## 3.2.2 新建流程

## 第一步:进入新建界面

按'Ctrl+N'或菜单"文件->新建"进入新建界面,并选定"主流程"类型:

#### 成都塔斯克信息技术有限公司 | 公开文档

| 添加新项   |                             |       |
|--------|-----------------------------|-------|
| 选择新项类型 | 主流程 • 主流程、子流程、定时器,模块的区别     | 与用途?  |
| 目标位置   |                             |       |
| 工程名称   | project1 · 控制容器             | -     |
| 名称(N)  | project1_Flow1 不能以数字开头,不含特殊 | 序符    |
| 备注     |                             |       |
|        | 添加(A)                       | 取消(C) |

#### 第二步:确定新建流程名称

为新流程取名 myflow1 后,点击<添加>按钮确定退出,进入新流程编辑界面。

# 3.2.3 私有变量设计

在设计流程前,先添加私有变量。至于什么是私有变量,在此不做过多论述, 在开发设计过程中自然会有深入的理解。

## 第一步:进入私有变量编辑界面

双击资源管理器中 myflowl 流程中"私有变量"项,如下图所示:

TASKETL

新手体验指南

| 解决方案资源管理器 🔹 🗸 🗙                          | 【模块编辑器】 MainMo                        | dul 🛍   【模块编辑器】 Mai | nModul | 【变量编辑器】 myflow1 × |       |    |
|------------------------------------------|---------------------------------------|---------------------|--------|-------------------|-------|----|
|                                          |                                       |                     |        |                   |       |    |
| 清输入查询文本                                  | 变量名称                                  |                     | 变量值    |                   |       |    |
| ▼ ■ TASKCTL解决方案资源                        | · · · · · · · · · · · · · · · · · · · |                     | 空量描述   |                   |       |    |
| <ul> <li>         初级范例工程     </li> </ul> |                                       |                     |        |                   |       |    |
|                                          | 变量名称                                  | 变量值                 | 变量类型   | 是否加密 描述           |       |    |
| ▼ 🛅 应用工程1                                |                                       |                     |        |                   |       |    |
| ◎ 工程变量                                   |                                       |                     |        |                   |       |    |
| → 🗁 流程                                   |                                       |                     |        |                   |       |    |
| ✓ is myflow1                             |                                       |                     |        |                   |       |    |
| ◎ 私有变量                                   |                                       |                     |        |                   |       |    |
|                                          |                                       |                     |        |                   |       |    |
| 😁 Mainwodui                              |                                       |                     |        |                   |       |    |
|                                          |                                       |                     |        |                   |       |    |
|                                          |                                       |                     |        |                   |       |    |
|                                          |                                       |                     |        |                   |       |    |
|                                          |                                       |                     |        |                   |       |    |
|                                          |                                       |                     |        |                   |       |    |
|                                          |                                       |                     |        |                   |       |    |
|                                          |                                       |                     |        |                   |       |    |
|                                          | 关于变量使用的更多说                            | 8明?                 |        |                   |       |    |
|                                          |                                       |                     |        |                   |       |    |
|                                          |                                       |                     |        | 新増 删除             | 修改 确定 | 取消 |
|                                          |                                       | 11+***              |        |                   |       |    |
|                                          | 千百吊重 上程受量                             | 私有受重                |        |                   |       |    |

第二步: 变量添加

添加变量结果如下:

| 【模块编辑器】 Main | iModul 🗎   【模块编辑器】 Mair | nModul | 【变量编辑器 | 류] myflow1* ×  | =    |
|--------------|-------------------------|--------|--------|----------------|------|
| 变量名称         | projectname             | 变量值    | abc    |                |      |
| 变量类型         | 常量 •                    | 变量描述   |        |                |      |
| 变量名称         | 变量值                     | 变量类型   | 是否加密   | 描述             |      |
| workdate     | 20200628                | 逻辑日期   | 否      | 业务日期(yyyymmdd) |      |
| dbname       | abo                     | 普通变量   | 否      | 数据库名           |      |
| dbuser       | abc                     | 普通变量   | 否      | 数据库用户名         |      |
| dbpasswd     |                         | 普通变量   | 是      | 数据库密码          |      |
| projectname  | abo                     | 常量     | 否      |                |      |
| 关于变量使用的更     | 多说明?                    |        |        |                |      |
|              |                         |        | 新增     | 删除 修改          | 确定取消 |
| 平台常量 工程变     | 量 私有变量                  |        |        |                |      |

按 Ctrl+S 或点击工具栏按钮保存编辑的变量信息。

问题1 私有变量三种类型:常量、普通变量、逻辑日期什么意思,分别用于什么场景?

成都塔斯克信息技术有限公司 | 公开文档

# 3.2.4 图形方式设计

# 3.2.4.1 作业节点定义

## 第一步 进入模块设计器

| Designer 7.0.1【未授权】                     |          |              |             |            | 获取QQ等各种在线技  | 术支持,请关注                                    | 注官方微信:       | 公众号【TASKCTL】            |             |                          | - 0 ×                          |
|-----------------------------------------|----------|--------------|-------------|------------|-------------|--------------------------------------------|--------------|-------------------------|-------------|--------------------------|--------------------------------|
| 开始(F) 控制容器(C) 编辑(E)                     | 视        | 图(V) 窗口(V    | V) 其他(H)    |            |             |                                            |              |                         |             |                          |                                |
| 😺 👿 🔤 = 🛛 = 👔                           | <b>3</b> |              | * • •       | e   0      |             | •                                          |              | ] 🕾 🗶   🖻 😫 🕹   🖭 💁 🖉   | 2           |                          |                                |
| 解决方案资源管理器                               |          | <b>~</b> ₽ × | 【模块编辑器】 Ma  | ainModul 🗎 | 【模块编辑器】 Mai | inModul                                    | 【变量编辑器       | ₽] myflow1 ×            | ₹           | 节点工具箱                    | <b>~</b> ↓ ×                   |
| 👒 🖷 🗖 <mark></mark>                     |          |              |             |            |             |                                            |              |                         |             | 此状态节点控件特                 | 着无可用节点控件, 只有模                  |
| 请输入查询文本                                 |          |              | 变量名称        | projectna  | ime         | 变量值                                        | abc          |                         |             | 块图形关系编辑时                 | 打才有可选用节点控件。                    |
| ▼ 🛃 TASKCTL解决方案资源                       |          |              | 容量类型        | 常量         |             | ·<br>· · · · · · · · · · · · · · · · · · · |              |                         |             | 帮助提示:                    |                                |
| • · · · · · · · · · · · · · · · · · · · |          |              |             |            |             |                                            |              |                         |             | 各种作业(组) 1<br>众号'TASKCTL' | 5点卖型说明,大注微信公<br>输入 3390 获取相关信息 |
| 高级范例工程                                  |          |              | 变量名称        | 1          | 变量值         | 变量类型                                       | 是否加密         | 描述                      |             |                          | 200                            |
| ▼ 1000 00000000000000000000000000000000 |          |              | workdate    |            | 20200628    | 逻辑日期                                       | 否            | 业务日期(yyyymndd)          |             |                          |                                |
| ◎ 工程变量                                  |          |              | dbnane      |            | abo         | 普通变量                                       | 否            | 数据库名                    |             |                          |                                |
| 👻 流程                                    |          |              | dbuser      |            | abo         | 普通变量                                       | 否            | 数据库用户名                  |             |                          |                                |
| 👻 🛶 myflow1                             |          |              | dbpasswd    |            | *****       | 普通变量                                       | 是            | 数据库密码                   | _           |                          |                                |
| 🔄 私有变量                                  |          |              | projectname |            | abc         | 常業                                         | 省            |                         |             | 属性窗口                     | <b>→</b> ậ ×                   |
|                                         |          |              |             |            |             |                                            |              |                         |             | 流程模块属性-Ma                | ainModul                       |
|                                         | Modu     | 展开所有节点       |             |            |             |                                            |              |                         |             | (DE 01 (DE)              |                                |
| ZEN188                                  |          | 收缩所有节点       |             |            |             |                                            |              |                         |             | ✓ 杂项                     |                                |
|                                         |          | 17#17*       | Ť           |            |             |                                            |              |                         |             | 工程名称                     | project1                       |
|                                         | 29       | 177.2.44     |             |            |             |                                            |              |                         |             | 流程名称                     | myflow1                        |
|                                         | Ma       |              |             |            |             |                                            |              |                         |             | 模块描述<br>模块分数             | MainModul                      |
|                                         | -        | 新建模块         |             |            |             |                                            |              |                         |             | 上级模块                     | Walliwout                      |
|                                         |          | 删除模块         |             |            |             |                                            |              |                         |             |                          |                                |
|                                         |          | 模块属性         |             |            |             |                                            |              |                         |             |                          |                                |
|                                         |          |              | 关于变量使用的     | 更多说明?      |             |                                            |              |                         |             |                          |                                |
|                                         |          |              |             |            |             |                                            |              |                         |             |                          |                                |
|                                         |          |              |             |            |             |                                            | <u>ġ⊊ †@</u> | 新经 传动 油宁                | 副7 126      | 1815 (710)               |                                |
|                                         |          |              |             |            |             |                                            | 2/1 468      | ADRO. TP IA. IPS AC     | -154 (FS    | 保峡西桥                     |                                |
|                                         |          |              | 平台常量 工程     | 变量 私有到     | 量           |                                            |              |                         |             |                          |                                |
| 就绪                                      |          |              |             |            |             |                                            |              | 服务病版本: 7.0.007   用户名: a | idmin   服务器 |                          |                                |

流程是由一个或多个模块组成,开发设计主要通过模块设计器进行设计。

第二步 添加作业节点

| Designer 7.0.1【未授权】                                       | 获取QQ等各种在线技术支持,请关注官方微信公众号【TASKCTL】                                       | - <b>•</b> ×                             |
|-----------------------------------------------------------|-------------------------------------------------------------------------|------------------------------------------|
| 开始(F) 控制容器(C) 编辑(E) 视图(V) 窗口(V                            | N) 其他(H)                                                                |                                          |
| 👦 🔯 🔤 🕶 😓 🍛 🔜 🔊                                           | X La BL → ←  B                                                          |                                          |
| 解决方案资源管理器 🔹 🖛 🗙                                           | 【模块编辑器】 MainModul @ 【 <mark>模块编辑器】 MainModul ×</mark> 【变量编辑器】 myflow1 = | 节点工具箱 ▼ 平 ×                              |
| 👒 🖷   🗔   😥                                               |                                                                         | tiow time ^                              |
| 清编入查询文本                                                   | A                                                                       | 🥂 monitce 🧏 recveven                     |
| ▼ MaskctL解决方案资源                                           | 0                                                                       |                                          |
| <ul> <li>III 初级范例工程</li> </ul>                            |                                                                         | 🎭 sendever 😺 selfmsg                     |
| <ul> <li>         ·   ·   ·   ·   ·   ·   ·   ·</li></ul> | 以共占工目籍市版地                                                               |                                          |
| <ul> <li>這 工程变量</li> </ul>                                | かり京工会相中1033                                                             | Tpget Tpput                              |
| - ≧ 流程                                                    |                                                                         | modivan 📄 filewatch                      |
| → 🛶 myflow1                                               |                                                                         |                                          |
| 图 私有变量                                                    |                                                                         | <b>尾性窗口 → 9 ×</b>                        |
| ▼ / 復央                                                    |                                                                         | 作业(组)节点属性-MainModul_beginjob             |
| □ 定时器                                                     |                                                                         | 21 21 E                                  |
|                                                           |                                                                         | ✓ What                                   |
|                                                           | 100%                                                                    | JobDesc begin<br>Name MainModul beginich |
|                                                           |                                                                         | TypeName begin                           |
|                                                           |                                                                         | ◇ 杂项                                     |
|                                                           |                                                                         | > Moni i itie                            |
|                                                           |                                                                         |                                          |
|                                                           |                                                                         |                                          |
|                                                           |                                                                         | U                                        |
|                                                           |                                                                         | Name (节点名称)                              |
|                                                           | ● 標块代码  ● 標块代码  ● 標块代码  ● 標块代码  ● 標块代码                                  | 节点名称,控制器范围内名称不能重复<br>关于作业属性Name的用法与应用场易? |
|                                                           |                                                                         |                                          |

给流程添加作业节点时,从工具箱直接向左边的流程图中拖拽相应类型的作 业。(注:拖拽到节点上时,红色箭头提示可放置的方向)

## 第三步 编辑作业节点属性

在模块设计器关系图中,选中您所添加的作业节点,并通过以下属性编辑器编辑相关的节点属性。(一般情况下,属性编辑是打开状态,如果未打开,可以按F9打开属性编辑器)

|   | 2↓ 📼     |                   |  |
|---|----------|-------------------|--|
| ~ | What     |                   |  |
|   | JobDesc  | 文件到达判断            |  |
|   | Name     | fileisok          |  |
| × | Para     | /home/taskctl/ods |  |
|   | Flag     | vfSelf            |  |
|   | Value    | /home/taskctl/ods |  |
|   | TypeName | filewatch         |  |
| ~ | Where    |                   |  |
| > | AgentID  | svrnode           |  |
| ~ | How-执行计划 | IJ                |  |
| > | DateType | msystime          |  |
| 5 | Daniad   |                   |  |

通过该编辑器,可以修改作业的各种基本属性以及各种调度控制策略。每一种作业类型所对应的属性有可能是不同的。这里使用了文件到达作业类型,只需要设置 para 参数指定文件路径即可。更多关于作业属性的介绍,请参考《TASKCTL 代码规则语法》文档。

在定义作业节点属性时,需要理解普通属性与复合属性的区别。

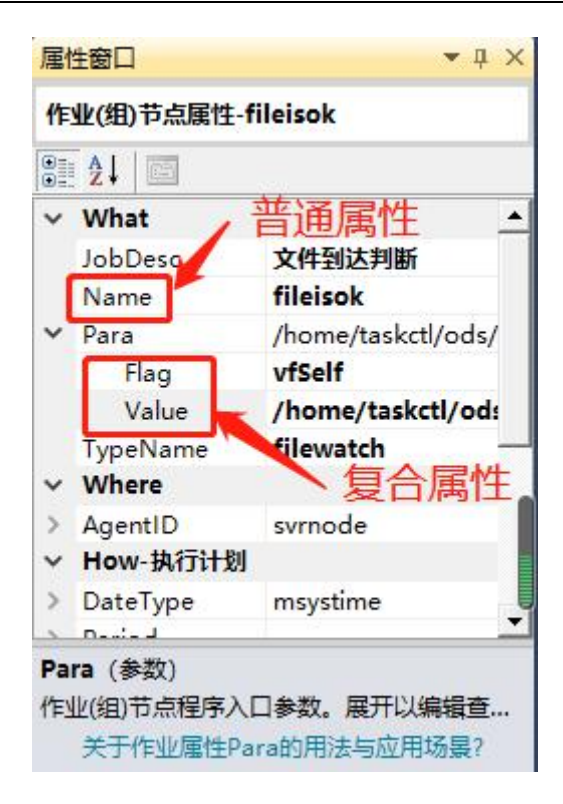

对于复合属性,需要选择 Flag 为'vfself'后,并通过 Value 进行定义。

通过重复以上第二、第三步,分别定义'myflow'流程的各个作业节点。定义如下:

| Name          | progname | para(程序入口参数)                                                                                       | exppara (程序环境参数)                                |
|---------------|----------|----------------------------------------------------------------------------------------------------|-------------------------------------------------|
| fielwatch     |          | /home/taskctl/ods/\$(workdate)/file                                                                |                                                 |
| 1             |          | isok.flg                                                                                           |                                                 |
| dsjob1        | dsjob1   |                                                                                                    | projectname=\$(projectname)                     |
| oraproc1      | oraproc1 | \$(workdate)                                                                                       | <pre>\$(dbname),\$(dbuser),\$(dbpassword)</pre> |
| dsjob2        | dsjob2   | <pre>dbname=\$(dbname), dbuser=\$(dbuser), dbpassword=\$(dbpassword), workdate= \$(workdate)</pre> | projectname=\$(projectname)                     |
| dsjob3 dsjob3 |          | dbname=\$(dbname),dbuser=\$(dbuser),<br>dbpassword=\$(dbpassword)                                  | projectname=\$(projectname)                     |

通过以上定义后,模块作业关系图与节点树如下图所示:

第15页共38页

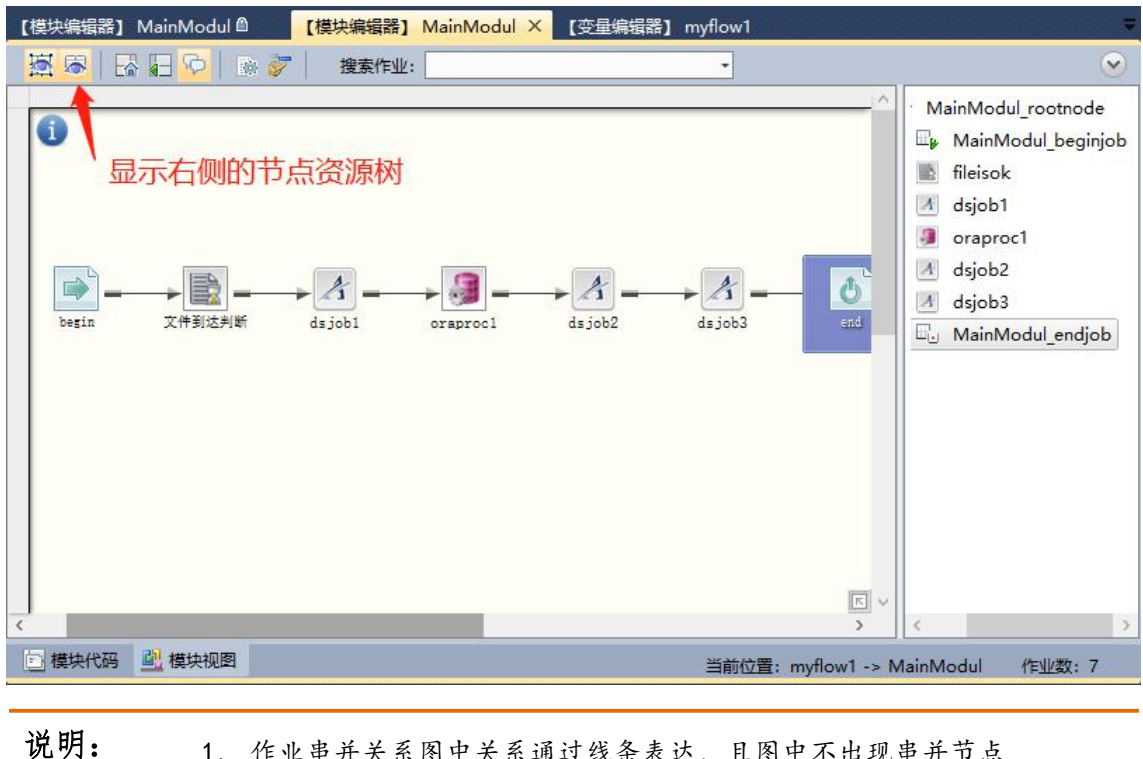

. 作业串并关系图中关系通过线条表达,且图中不出现串并节点
 2. 节点树中包含串并节点,且作业的串并关系通过上级串并组节点决

3.2.4.2 关系定义

通过 3.2.4.1 定义流程的基本属性,从图中可以看出所有作业都是串行的。接下来,按照 3.2.1 需求:串行组(dsjob1 > oraproc1)与 dsjob2 形成并行关系,操作如下步骤:

1、拖拽 dsjob2 到 dsjob1 下方,弹出并行关系确认对话框(v7.0+)

2、选择 oraproc1 为并行关系结束点

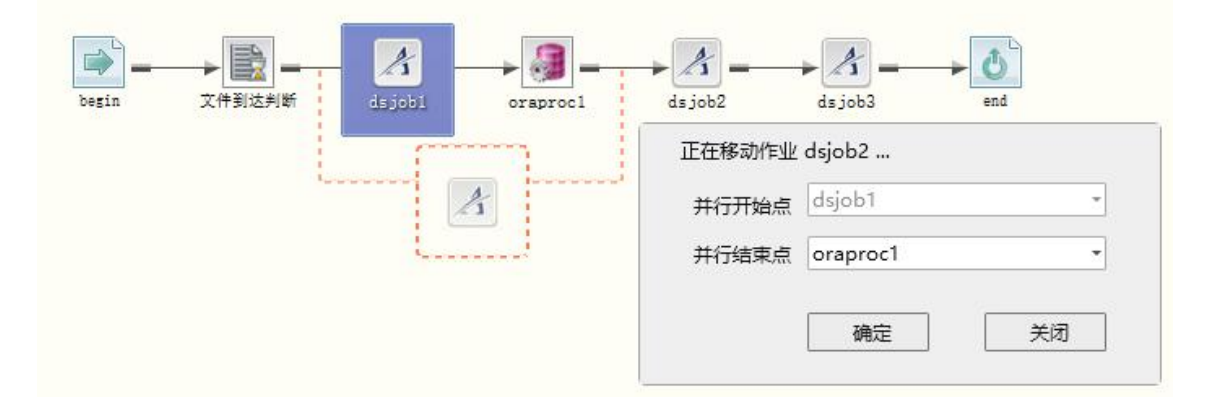

成都塔斯克信息技术有限公司 | 公开文档

第16页共38页

3、完成关系定义如下图:

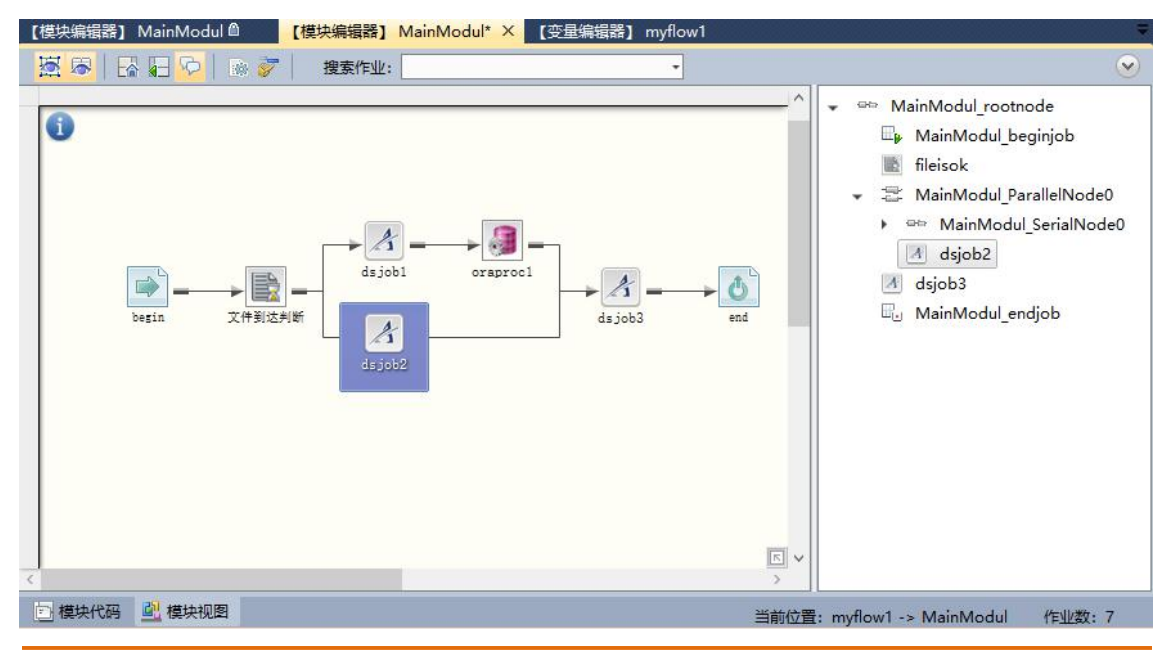

**说明:** 在右侧的节点资源树中,拖拽 parallel 或 serial 组节点到树的相应位置, 可实现作业关系批量调整。

# 3.2.5 模块代码方式设计

在以上图形编辑时,可以通过点击模块设计器左下方'模块代码'按钮或按 F12 进入代码编辑器。

第一步 作业节点定义

代码如下:

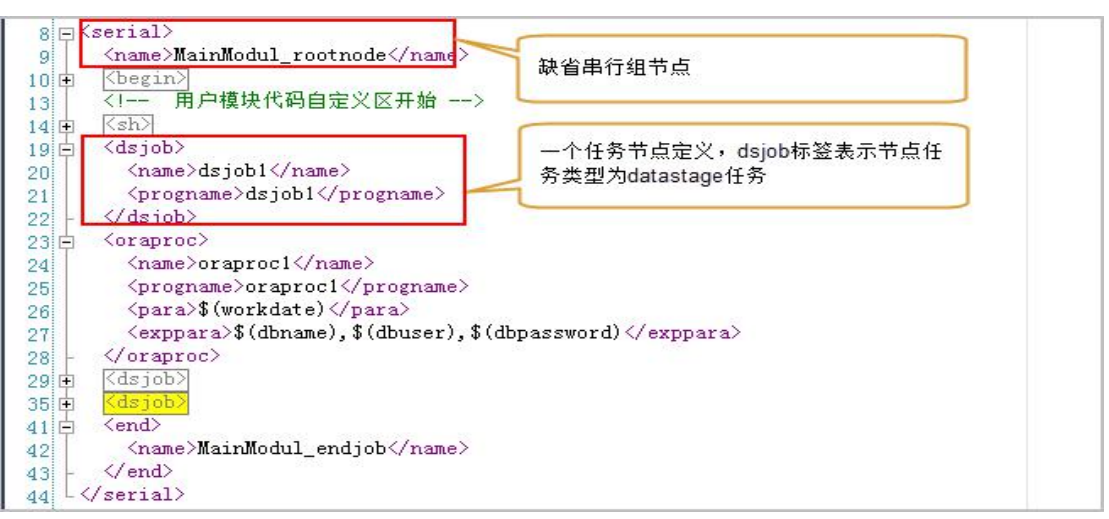

第二步 串并关系定义

代码如下:

| 19日       (parallel><br>(name>MainModul_ParallelNode0<br>(serial)       串行节点,该节点内有一个dsjob任务以及<br>一个oraproc (存储过程)任务         22日       (name>MainModul_SerialNode0<br>(dsjob)       串行节点,该节点内有一个dsjob任务以及<br>一个oraproc (存储过程)任务         23日       (dsjob)       (cmame>dsjob1<br>(progname>dsjob1<br>(exppara>projectname=\$(projectname)         26       (oraproc)       (dsjob)         28       (oraproc)         34       (/serial)         35       (dsjob)         21       (dsjob)         23       (varllel)         24       (dsjob)         25       (serial)         36       (dsjob)         34       (Jsipob)         35       (dsjob)         36       (dsjob)         37       (dsjob)         38       (dsjob)         39       (dsjob)         39       (dsjob)         39       (logiob)         39       (dsjob) | 8 ⊟ <<br>9  <br>10 ⊕<br>13                         | <pre>Kserial&gt;</pre>    | 并行节点,该节点内有一个dsjob任务以及<br>一个串行节点                                      |
|----------------------------------------------------------------------------------------------------|----------------------------------------------------|---------------------------|----------------------------------------------------------------------|
| 26       (exppara/projectname=4 (projectname) (/ exppara)         27       (/dsjob)         28       (oraproc)         34       (/serial)         35       (dsjob)         41       (/parallel)         42       (dsjob)         <1                                                                                                    | 14<br>19<br>20<br>21<br>22<br>23<br>24<br>25       | <pre>(cparallel&gt;</pre> | <ul> <li>串行节点,该节点内有一个dsjob任务以及</li> <li>一个oraproc(存储过程)任务</li> </ul> |
|                                                                                                    | 27 -<br>28 •<br>34 -<br>35 •<br>41 -<br>42 •<br>48 | <br><pre>        </pre>   |                                                                      |

实际上,只要掌握好流程的串并节点设计,即可设计普通流程,关于更多的流程控制设计可参阅文档《TASKCTL 代码规则语法》。

# 3.2.6 流程触发与翻牌设计

TASKCTL 自身没有提供流程触发与翻牌的机制,触发与翻牌都是通过一个作业进行控制的。

#### 3.2.6.1 流程文件到达触发

文件到达是通过系统内置的文件到达 filewatch 作业类型来实现的。如下:

- ✓ 作业类型: filewatch
- ✓ 参数为:文件路径
- ✔ 成功条件:若文件存在,继续下一环节。不存在则会一直等待。

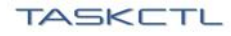

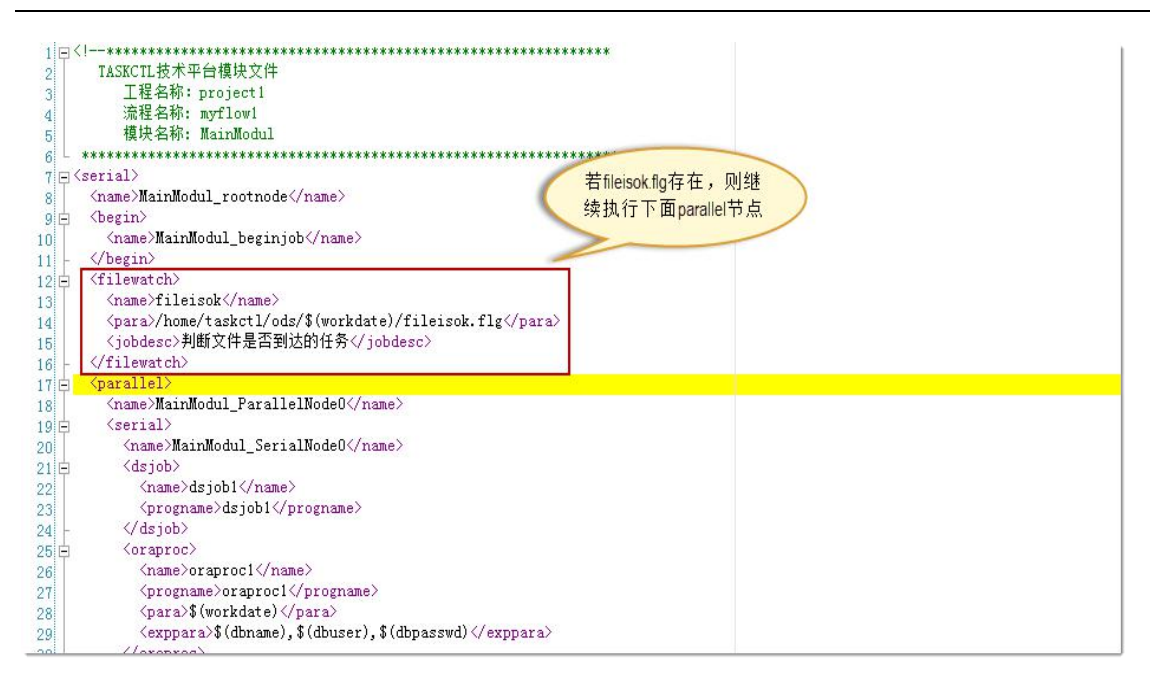

## 3.2.6.2 流程定时触发设计

在流程开始位置,添加了一个 nulljob 空作业,并设置了时间运行条件。只要 当时间运行条件满足后,才能执行后续作业,从而达到定时触发的目的。

在实际应用中,对于定时触发流程一般需要增加开始运行时间参数 \$(startdatetime),当流程跑完一个批次后,让这个参数值加1天,这样它就不会一 直小于系统当前时间,以保证流程每天只能运行一次。 代码如下:

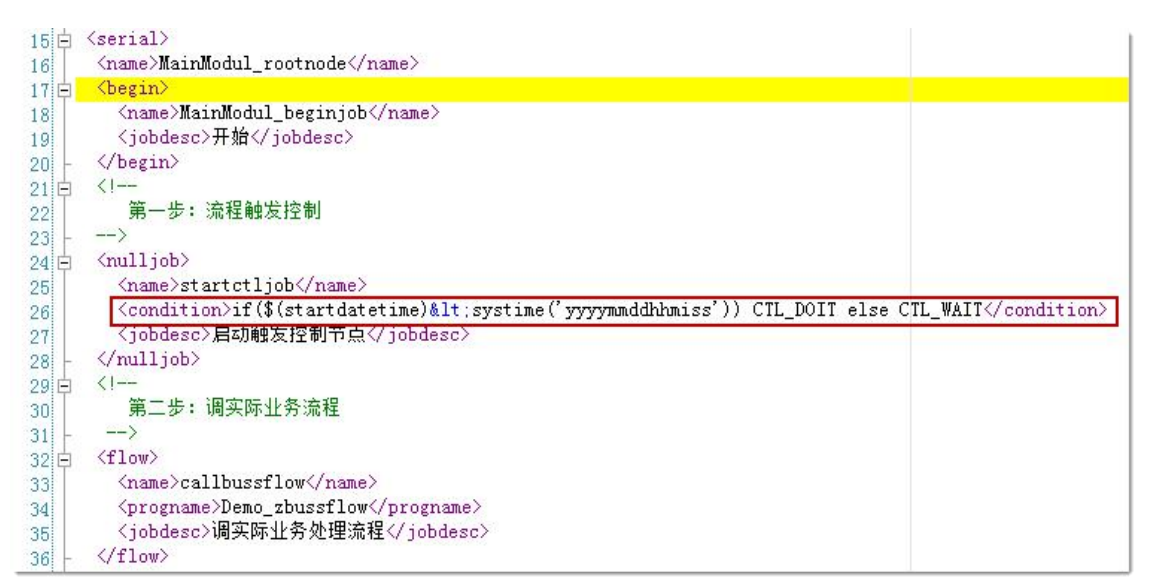

#### 3.2.6.3 流程翻牌

翻牌是调度业界的一个习惯称谓,它指流程一个执行批次完成,同时,在一个流程批次完成时可能有些其它相关动作。比如:翻牌后,可能需要将业务日期修改等。在本例中就修改流程中的\$(startdatetime)变量,每翻牌一次加一天。

与文件触发一样,TASKCTL本身不存在翻牌概念,翻牌通过一个普通作业完成。为了用户方便,TASKCTL提供了一个修改日期类型私有变量的程序monivarv,可以使用该程序完成简单的翻牌。

代码如下:

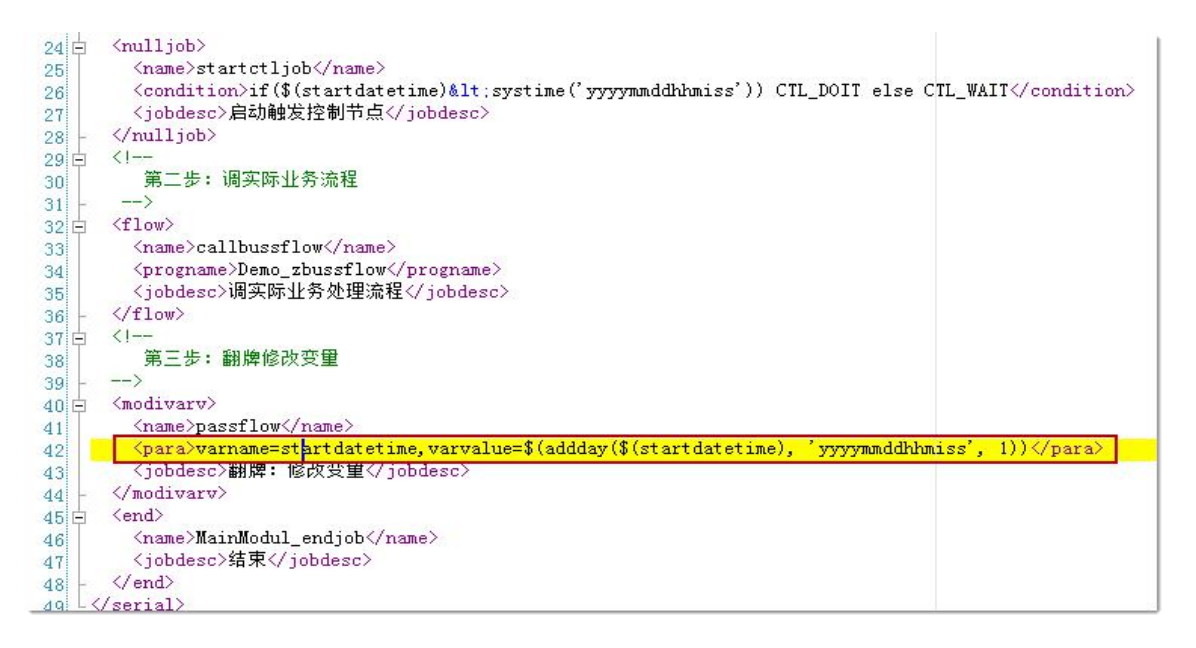

提示: 关于 modivarv 作业程序和 addday 函数的运用,可参照《TASKCTL 代码规则语法》文档相关章节。

#### 3.2.7 编译

开发设计完成,需要编译才能发布到流程运行环境。编译方法如下:

在流程模块设计器打开状态下,点击工具栏左边, 🍰 编译按钮或按 F6。流 程编译时,可以查看编译情况输出窗口,跟踪编译信息。编译输出窗口如下:

成都塔斯克信息技术有限公司 | 公开文档

第 20 页 共 38 页

| 编译输出                                 | ▲ 廿 > |
|--------------------------------------|-------|
| 所编译TCC 🔹 🕺 🖃                         |       |
| myflowi前台编译成功                        |       |
| 前台编译完成. 准备后台编译前台编译                   |       |
| myflow1后台编译成功                        |       |
| 后台编译完成后台编译完成                         |       |
| ーーーーーーーーーーーーーーーーーーーーーーーーーーーーーーーーーーーー |       |
|                                      |       |
| 🧃 编译输出 🔤 错误列表                        |       |

# 3.2.8 发布

在 v7.0 之前,流程编译成功后,自动发布到监控运行环境。v7.0+版本需要手工执行发布命令才能进行监控运行。发布成功后,将形成历史归档。

| Designer 7.0.1 [未授权]         |                                             | 19,用     | 大注目力做信公从与   | IASKULL |                                | - • ×                           |
|------------------------------|---------------------------------------------|----------|-------------|---------|--------------------------------|---------------------------------|
| 开始(F) 控制容器(C) 编辑(E) 视图(V) 卷口 | (W) 其他(H)<br>  メ 山 臨   ゥ ゃ   氏              |          | 主模块<br>上级模块 | 🗆 😫 🕹   | e 1 2 2 🖉                      |                                 |
| 解决方案资源管理器 🚽 🗧 🗧              | 【模块编辑器】 MainModul @ 【模块编辑器】 MainMo          | 0        | 子模块         | w1      | -                              | 市点工具箱 ▼ 4 ×                     |
| 👒 🖷   🔍   😒                  | 2 日 日 日 日 日 日 日 日 日 日 日 日 日 日 日 日 日 日       | Ð        | 装载归档 >      |         |                                | ·                               |
| 请输入查询文本                      |                                             | 会        | 编译          | 1       | → MainModul rootnode           | and sh                          |
| ▼ 🛃 TASKCTL解决方案资源            | 0                                           |          | 发布          |         | HainModul_beginjob             |                                 |
| i 初级范例工程                     |                                             | 10       | 签入          |         | ileisok                        | scp                             |
| 高级范例工程                       |                                             | *        | 签出          |         | 👻 🖹 MainModul_ParallelNode0    |                                 |
| ▼ 🗎 应用工程1                    |                                             |          | 转到引用        |         | MainModul_SerialNode0          | oraproc                         |
| 国 工程変量                       | dsjob1                                      | 7        | 转到当前项       |         | A dsjob2                       |                                 |
| · 」 流程                       |                                             |          | 转到资源树位置     | -> O    | M dsjob3                       | A dsjob                         |
|                              | begin 又件刻达判断                                |          | 切换代码        | end     |                                | ×                               |
| ▼ □ 横块                       | dsjob2                                      | <u>a</u> | 模块属性        |         |                                |                                 |
| 📇 MainModul                  |                                             |          | 流程属性        |         |                                | 作业(组)节点属性-dsjob2                |
| 🗀 定时器                        |                                             | -        |             |         |                                | 88 2↓ □                         |
|                              |                                             |          |             |         |                                | ExpPara projectname             |
|                              | 6                                           |          |             | >       |                                | Name dsjob2                     |
|                              | 一 模块代码                                      |          |             | 当前位置    | 昰: myflow1 -> MainModul 作业数: 7 | > Para dbname=\$(d              |
|                              | 编译输出                                        |          |             |         | <del>~</del> ‡ ×               | ProgNan dsjob2<br>TypeNan dsjob |
|                              | 控制容器: · · · · · · · · · · · · · · · · · · · | × 1      | •           |         |                                | <ul> <li>Where</li> </ul>       |
|                              | 本次编译完成                                      |          |             |         | ^                              | > AgentID svrnode               |
|                              | 编译任制音器数:1<br>成功控制容器数:1                      |          |             |         |                                | > DateType msystime             |
|                              | 矢順全制合器数: U                                  |          |             |         |                                | > Period                        |
|                              | 注意: 编译版功后, 请友布到Monitor监控工作区!                |          |             |         |                                | Name (节点名称)                     |
|                              |                                             |          |             |         |                                | 节点名称, 控制器范围内名称                  |
|                              | 選編译輸出 图 错误列表                                |          |             |         |                                | 关于作业属性Name的用法与应                 |
| 就造                           |                                             |          |             |         | 07 用户名: admin 服务器: 192,168.0   |                                 |

# 4 桌面客户端-Monitor 运行监控维护体验

# 4.1 进入运行监控程序

第一步:运行程序

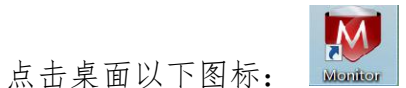

第二步:登录

| 登录方式 | 服务器           | •     |  |
|------|---------------|-------|--|
| 用户   | admin         |       |  |
| 密码   | ****          |       |  |
| 服务器  | 192.168.0.199 | 28581 |  |

- ✔ 登录方式:如果你想连接服务器体验,请选择'服务器',否则'本地'
- ✓ 用户: admin
- ✓ 密码: admin
- ✓ 服务器: [产品服务器 IP 地址] [产品服务安装端口(缺省为 18581)]
- 提示: 如果您设计流程时采用'本地'方式,运行监控也请采用'本地'方式;反 之,请采用'服务器'方式

# 4.2 流程启停

## 4.2.1 流程启动方法

在资源管理器中,右击'myflow1'流程,通过下拉菜单'启动流程'项启动。 如下图所示:

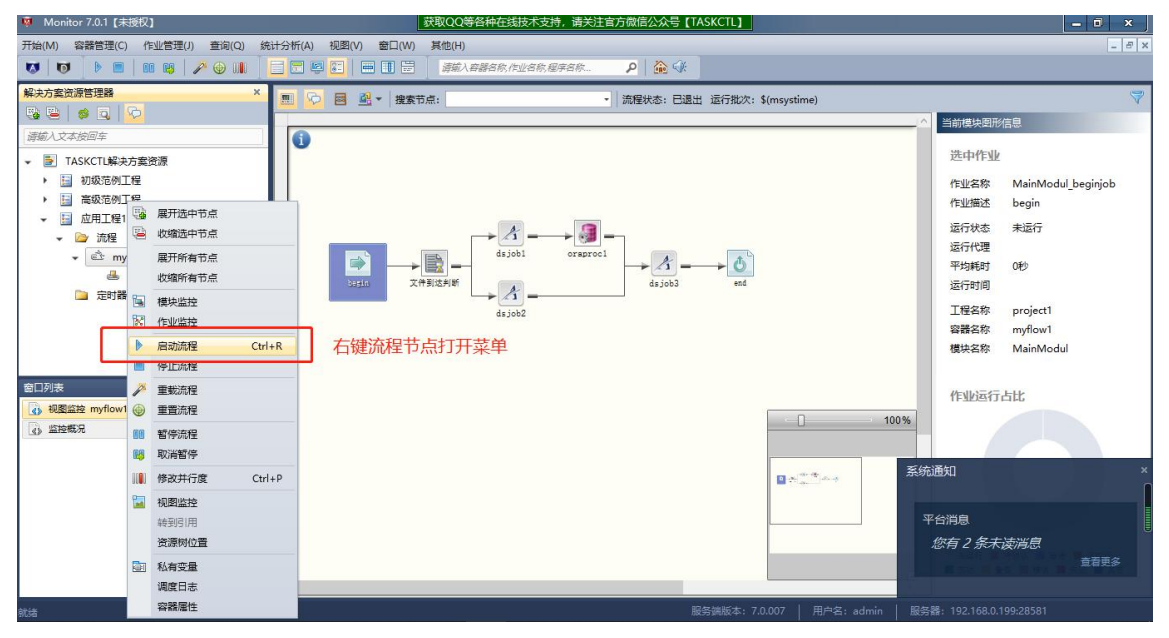

#### 问题1 什么是流程启动?

流程启动并不是流程开始运行,而是设计的流程在 TASKCTL 调度平台被激活,调度核心可以根据的设计调度运行相关作业。在实际生产运行中,流程一旦激活,理论上它会一直按的设计要求一个批次一个批次的往下运行。

在 TASKCTL 产品核心, 流程启动的技术本质,就是为每个流程启动一个调度引擎守护进程'ctlfdc'。

#### 4.2.2 流程的三种启动模式

一、正常模式

一般情况,如果需要流程一个批次一个批次循环的跑批就按正常模式启动。

二、自由模式

自由模式一般应用于特殊场景。在自由模式下,用户可以自由运行流程任何 作业,可以从流程任何地方运行相应依赖链。

#### 第 23 页 共 38 页

## 三、虚拟模式

在虚拟模式,调度平台除了不真实运行作业外,和自由模式操作相同。它主 要应用于回放上一批次正常模式流程运行情况,为用户分析流程合理性提供直观 的数据依据,以便性能优化。同时,虚拟模式也可应用项目开发阶段的虚拟测试

## 4.3 监控

## 4.3.1 图形监控

图形监控是最直观的监控方式,也是使用最频繁的监控方式。进入方法如下:

슈룩 (TASKCTL)

- ✓ 方法一:在资源管理器中双击 myflow1 流程下的主模块节点
- ✓ 方法二:在资源管理器中右击 myflow1 流程节点,选择右击菜单中'图形监控'

| 开始(M) 容器管理(C) 作业管理(J) 查询(Q) 纷                             | は计分析(A) 视图(V) 審白(W) 其他(H)                              | _ 8 ×                                            |
|-----------------------------------------------------------|--------------------------------------------------------|--------------------------------------------------|
| 😺   😈   🕨 🔳   💷   🌽 😔 💵                                   |                                                        |                                                  |
| 解决方案资源管理器 ×                                               | ■ C 國 路 ▼ 搜索节点: ● 流程状态:正在运行【正常模式】 运行批次: 20200628150035 | 7                                                |
|                                                           |                                                        | 当前模块图形信息                                         |
| 谭输入文本按回车                                                  | 0                                                      |                                                  |
| ▼ TASKCTL解决方案资源                                           |                                                        | 25-H-YF-MP                                       |
| <ul> <li>         ·   ·   ·   ·   ·   ·   ·   ·</li></ul> |                                                        | 作业名称 fileisok                                    |
| <ul> <li>□ 両級205014種</li> <li>▼ □ 应用T程1</li> </ul>        |                                                        | 作业描述 文件到达判断                                      |
| - △ 流程                                                    |                                                        | 运行状态未运行                                          |
| ✓ ∰ myflow1                                               | dsjob1 orsproc1                                        | 平均耗时 0秒                                          |
| ▲ 主模块                                                     | begin X47431X92147 4 dsjob3 end                        | 运行时间                                             |
| L 注时器                                                     | ds inh2                                                | 工程名称 project1                                    |
|                                                           |                                                        | 容器名称 myflow1                                     |
|                                                           |                                                        | 模块名称 MainModul                                   |
| 0071#                                                     |                                                        |                                                  |
| 国口列表<br>取用的数 mufloud > MajoModul                          |                                                        | 作业运行占比                                           |
| C) HOSENTE HYROWY > Walling Color                         | 100%                                                   |                                                  |
|                                                           |                                                        |                                                  |
|                                                           | 1 P * *                                                |                                                  |
|                                                           |                                                        |                                                  |
|                                                           |                                                        |                                                  |
|                                                           |                                                        |                                                  |
|                                                           |                                                        | 未還行 ■ 待确认 ■ 等待 ■ 正执行<br>■ 成功 ■ 等合 ■ 错误 ■ 先改 ■ 其常 |
|                                                           | <                                                      |                                                  |
| 查询条件分析操作成功                                                | ー<br>服务端版本: 7.0.007   用户名: admin   服务                  | 器: 192.168.0.199:28581                           |

图形监控颜色图标含义:

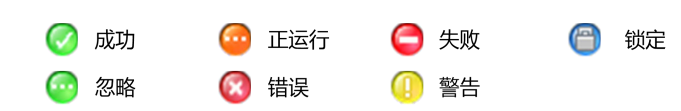

## 4.3.2 统计监控

统计监控可以按平台口径、工程口径、流程口径、模块口径、标签口径以及 作业口径等多口径统计监控。在此以作业最小口径来体验。

进入方法如下:

- ✓ 方法一:在资源管理器中右击 myflow1 流程节点,选择右击菜单中'作业监控'
- ✓ 方法二:在资源管理器中选中 myflow1 节点,通过选择菜单'在线监控->新建监控-> 作业监控

| -  | Monitor 7.0.1【未授权】                             |      |            |        |           | 获取        | (QQ等各种在线)     | 技术支持   | ,请关注官 | 方微信公   | :众号【TA | SKCTL;         | 1         |         |             |             |              |                                      |          | I X          |
|----|------------------------------------------------|------|------------|--------|-----------|-----------|---------------|--------|-------|--------|--------|----------------|-----------|---------|-------------|-------------|--------------|--------------------------------------|----------|--------------|
| 开始 | (M) 容器管理(C) 作业管                                | 理(J) | 查询(Q)      | 统计分析(/ | A) 视图(V)  | 窗口(W) 其   | 世(H)          |        |       |        |        |                |           |         |             |             |              |                                      |          | - 8 ×        |
| E  | 新建监控(N)                                        | 目    | 工程监控       |        |           |           | 清城入容器名称,作)    | 业名称,程序 | 約     | P      | 🏠 🎲 🗋  |                |           |         |             |             |              |                                      |          |              |
| \$ | 服务端同步                                          |      | 容器监控       |        | _         |           |               | _      |       |        |        | _              | _         | _       | _           | _           | _            | _                                    | _        |              |
|    | 打开 Admin 【管理员】                                 | 1    | 樺块监控       |        | 口径监控      |           |               |        |       |        |        |                |           |         |             |             |              |                                      |          |              |
| 10 | 打开 Designer                                    | 1    | 初閉监控       |        |           | 范围        |               |        |       |        |        |                |           |         |             |             |              |                                      |          |              |
|    | *9                                             | Bra  | (trailette |        |           | 工程名称      | project1      | -      | 容器类型  | 全部     |        | -              | 标签名称      | 2 全部    |             | -           | 作业类型         | 全部                                   |          | -            |
| ~3 | 大肉                                             | 8    | TELEARS    | -      |           | 容體名称      | myflow1       | •      | 模块名称  | MainMo | odul   | •              | 运行代码      | 全部      |             | •           | 作业状态         | 王即                                   |          | •            |
| -  |                                                |      |            | 行号     | 容器名称      | 作业        | 名称            |        | 运行划   | 运态     | 行代理    | 开              | 始时间       |         | 结束时间        |             | 本次耗          | 时 上次#                                | 眊时 作业描述  |              |
|    |                                                |      |            |        | 1 myflow1 | NainN     | odul_beginjob |        | 成 功   | svr    | node   | 202            | 0/6/28 18 | 5:00:35 | 2020/6/28 1 | 5:00:36     |              | 1                                    | 0 begin  |              |
|    |                                                |      |            |        | 2 myflow1 | filei     | sok           |        | 未运行   | svr    | node   | 202            | 0/6/28 15 | 5:00:36 | 2020/6/28 1 | 5:00:36     | 1            | 0                                    | 0 文件到达判断 | ť            |
|    |                                                |      |            |        | 3 myflowi | dsjob     | 1             |        | 未运行   |        |        |                |           |         |             |             |              |                                      | 0        |              |
|    |                                                |      |            |        | 4 nyflow1 | orapr     | 001           |        | 未运行   |        |        |                |           |         |             |             |              |                                      | 0        |              |
|    | 四 主保状                                          |      |            |        | 5 myflow1 | dsjob     | 2             |        | 未运行   |        |        |                |           |         |             |             |              |                                      | 0        |              |
|    | <b>王王</b> 中] 新田                                |      |            |        | 6 myflowi | dsjob     | 3             |        | 未运行   |        |        |                |           |         |             |             |              |                                      | 0        |              |
|    | 初奏<br>,作业已经监验<br>约题监验 myflow1 > MainMo<br>监验概况 | odul |            | ×      | ( nyllovi | Ji ai rol | dniendjob     |        | *2617 |        |        |                |           |         |             |             |              |                                      | U end    |              |
|    |                                                |      |            | <      |           |           |               |        |       |        |        |                |           | 每页)     | 己录数: 100    | <b>\$</b> 5 | 9.记录数:7      | $ \Diamond \langle \Diamond \rangle$ | 第1页共1    | <b>¤</b> ⇔ ⇔ |
|    |                                                |      |            |        |           |           |               |        |       |        |        | ATT 244 110 14 | 70.00     | • 1 =   | 1           | 1.1         | 12 AV 80 1 / |                                      | 00 00501 |              |

# 4.4 基本维护操作

## 4.4.1 流程维护

在桌面 Monitor 监控软件中提供了对流程进行维护操作的功能,主要为:流程启动、流程停止、流程暂停、流程暂停取消、流程重置等。在"图形监控"里的空白处点击右键,如下图所示:

TASKCTL

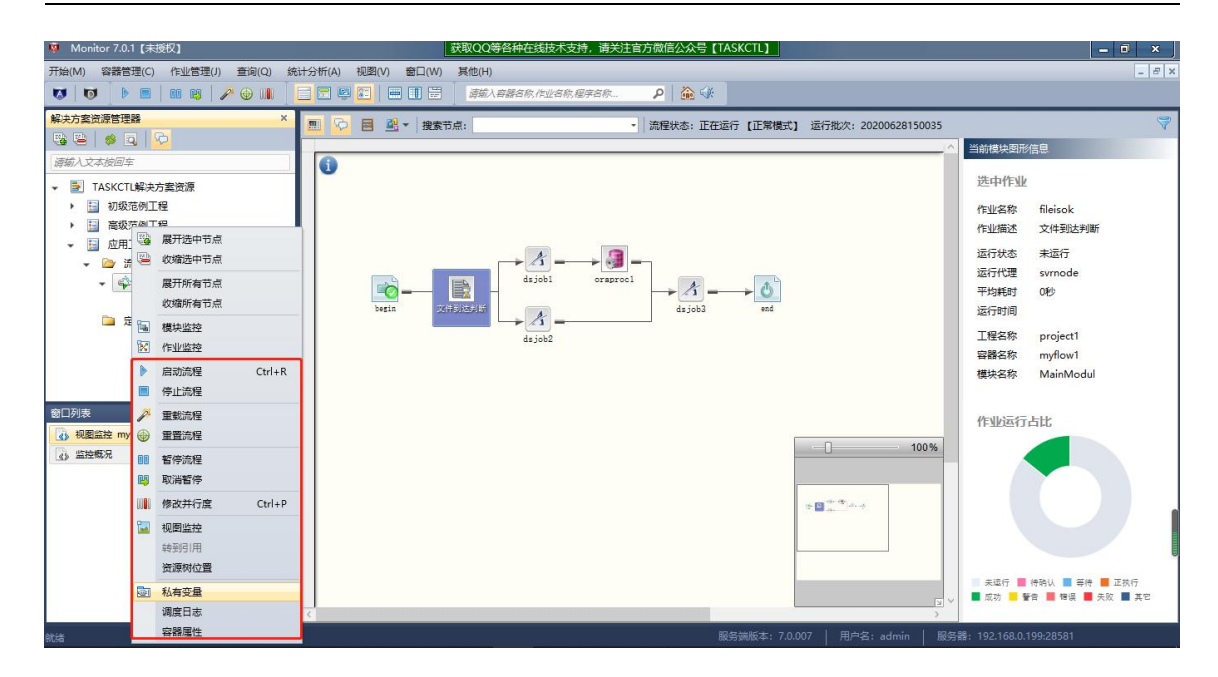

## 4.4.2 作业维护

同流程维护一样,在桌面 Monitor 监控软件中提供了对作业进行维护操作的 功能,主要为:作业锁定与取消、作业有效与无效、作业执行计划有效与无效、 作业中断、作业重跑以及作业强制通过等。在"图形监控"里的指定作业上点击 右键,如下图所示:

| 🧧 Monitor 7.0.1 【未授权】       |                     | R取QQ等各种在线技术支持,请关注官 | 方微信公众号【TASKCTL】           |                | ×     |
|-----------------------------|---------------------|--------------------|---------------------------|----------------|-------|
| 开始(M) 容器管理(C) 作业管理(J) 查询(Q) | 统计分析(A) 视图(V) 窗口(W) | 其他(H)              |                           |                | - 8 × |
| 😺 🔯 🕨 🖿 🗰 🥵 🎤 💮 💵           |                     | 请输入客器名称,作业名称,程序名称… | P 🗟 🕼                     |                |       |
| 解决方案资源管理器                   | × 📃 😥 🖪 🗳 × 搜索节点    |                    | 流程状态:正在运行【正常模式】 运行批次: 20. | 200628150035   | 4     |
|                             |                     |                    |                           |                |       |
| <i>请输入文本按回车</i>             | 0                   |                    |                           |                |       |
| ▼ IASKCTL解决方案资源             |                     |                    |                           | 选中作业           |       |
| 初级范例工程                      |                     |                    | _                         | 作业名称 fileisok  |       |
| ▶ 圖 高级范例工程                  |                     | 📋 作业不运行原因分析 Ctrl+Q |                           | 作业描述 文件到达判断    |       |
| - □ 应用工程1                   |                     | 作业血缘关系分析 Ctrl+B    |                           | 运行状态未运行        |       |
| ▼ 🖾 流程                      |                     | 27 运行当前作业          |                           | 运行代理 svmode    |       |
| ↓ Hynowr<br>是 主模块           |                     | 运行依赖作业             |                           | 平均耗时 0秒        |       |
| □ 定时器                       | begin 文件的           | 巡 💪 强制通过           | dsjob3 end                | 运行时间           |       |
|                             |                     | 67 作业中断            |                           | 工程名称 project1  |       |
|                             |                     | 中断循环               |                           | 容器名称 myflow1   |       |
|                             |                     | 18. 置顶优先级          |                           | 模块名称 MainModul |       |
|                             |                     | 修改优先级              |                           |                |       |
|                             |                     | 🦲 作业锁定 Ctrl+L      |                           | 作业运行占比         |       |
|                             |                     | 🔒 取消锁定             | - D                       | 100%           |       |
| () The second               |                     | 👿 禁用一次             |                           |                |       |
|                             |                     | 永久禁用 Ctrl+D        |                           |                |       |
|                             |                     | ■ 取消禁用             | 19 🖬 🖓 👘 🖓                |                |       |
|                             |                     |                    |                           |                |       |
|                             |                     | □ 局用日期判断           | L                         |                | l     |
|                             |                     | 🔯 查看作业日志 Ctrl+O    |                           |                | e     |
|                             |                     | 作业历史记录             |                           |                | 1 HE  |
|                             | <                   | 🖬 转到视图             |                           | 2              |       |
| 2014                        |                     | · 作业雇性             | 服务端版本: 7.0.007   用户名:     |                |       |

# 5 字符客户端使用体验

桌面客户端不是唯一产品使用渠道,还可以通过后台字符客端体验产品。要通过后台客户端体验产品,首先要登录后台 Linux/unix 产品安装用户环境。

# 5.1 先了解一个最重要的命令-ctlhelp

| [cir2@hansydb ~]<br>[cir2@hansydb ~]<br>[cir2@hansydb ~]           | <sup>\$</sup><br>\$ <sup>cthelg</sup> 请牢记ctlhelp入口命令                                   |  |
|--------------------------------------------------------------------|----------------------------------------------------------------------------------------|--|
|                                                                    | TASKCTL联机帮助信息 ver 7.0.007                                                              |  |
| 一.服务端命令程                                                           |                                                                                        |  |
| ctlinit<br>ctlstart                                                | :初始化服务(代理)节点<br>:实例化服务(代理)节点                                                           |  |
| ctlstop<br>ctlshut                                                 | :退出服务(代理)节点 实例<br>:停止服务(代理)节点                                                          |  |
| ctlninfo                                                           | : 查看当前调度节点的基本信息                                                                        |  |
| ctlcmd                                                             | : 各种调度相关命令的入口命令                                                                        |  |
| opentcplog<br>closetcplog<br>openmsglog<br>closemsglog<br>showcomm | :开詹socket通信日志跟踪<br>:关闭socket通信日志跟踪<br>:开启组件同遗信跟踪<br>:关闭组件同遗信跟踪<br>:实时查看CFL节点作业调度指令通信信息 |  |
| ctlhelp                                                            | : 获取所有種序有助信息或者指定種序详细信息。<br>ctlhelp [程序名称] 可以获取指定程序的详细帮助信息                              |  |
| 二 . 客户端应用和                                                         | <b>翟序</b>                                                                              |  |
| 1. 交互应用和<br>ctladmin                                               | <sup>便序</sup><br>: TASKCTL技术平台综合管理软件                                                   |  |
| ctlflowc<br>ctlmoni                                                | : TASKCTL技术平台流程或定时器设计管理软件<br>: TASKCTL技术平台运编监控软件                                       |  |

# 5.2 ctlflowc 开发设计体验

通过桌面客户端已经设计了一个流程 myflow1, ctlflowc 体验主要通过修改该 流程来完成相关体验。

# 5.2.1 进入 ctlflowc 程序

第一步 运行程序

运行命令为: ctlflowc

第二步 登录产品核心

登录界面如下:

| ctlhelp : 获明<br>ctl                                            | 取所有種序帶動信息或者指定程序详细信息。<br>lhelp [程序名称] 可以获取指定程序的详细帮助信息           |  |
|----------------------------------------------------------------|----------------------------------------------------------------|--|
| 二 . 客户端应用程序                                                    |                                                                |  |
| 1. 交互应用程序<br>ctladmin : TAS<br>ctlflowc : TAS<br>ctlmoni : TAS | SSKCTL技术干台场会管理软件<br>SSKCTL技术干台流程或定时尋设计管理软件<br>SSKCTL技术干台运编监控软件 |  |
| 2. 相关工具命令<br>ctlsendevent : 向标                                 | 核心发送事件命令                                                       |  |
| [cir2@hansydb ~]\$ ctlf                                        | lflowc                                                         |  |
| CTL*Flowc: TASKCTL流程                                           | 程及定时器设计管理软件 Ver7.0.007 2020年06月28日 15:05:56                    |  |
| 版权所有:成都塔斯克信<br>授权用户:TASKCTL                                    | 富息技术有限公司                                                       |  |
| 登录服务IP[缺省'192.16                                               | 168.0.199'] :                                                  |  |
| 登录服务FURTI就看 2000<br>登录用户名称                                     | : admin                                                        |  |
| 登录用户密码                                                         |                                                                |  |
|                                                                | 軟件未注册<br>当前产品安装I0为: 0055.M3I5.03MK.W9KA.011H                   |  |
|                                                                | 请登录www.taskctl.com获取授权                                         |  |
| ** 温馨提示 **<br>'help'命令可以获取<br>FLOWC_[0002]>                    | ~ 官方网始: www.taskctl.com ~~~~【未注册】~~~~~<br>取所有金令的報助信息           |  |

用户: admin

密码: admin

问题1: 怎么不输 IP 与端口就登录服务端了?

后台客户端与前台客户端不一样,后台客户端的 IP 与端口通过配置文件确定,该文件在 安装目录的 conf 子目录下,文件名称为 ctlinit.cfg。在安装时就缺省设置该 IP 与端口。

提示: 后台客户端采用 ORACLE sqlplus 应用程序风格, 通过各种命令完成相关操作。 进入客户端程序后, 可以通过 help 命令查看各种相关命令及其使用方法

# 5.2.2 定位 myflow1 流程与签出

要想编辑某个流程,必须先定位该流程!

#### 第一步 定位目标流程-myflow1

1. 用 listtcc 命令查看调度服务器上所有控制器

TASKETL

|                                                      | 请登录www.taskc | tl.com获I   | 权授权      |                             |
|------------------------------------------------------|--------------|------------|----------|-----------------------------|
|                                                      | 官方网站: WW.    | taskctl.c  | :om ~~~~ | ~~~~【未注册】~~~~~              |
| ** 温馨提示 **<br>'help'命令可以推取<br>FLOWC_[0002] • listtcc | 所有命令的帮助信     |            |          |                             |
| 编号 容器名称                                              | ġ            | 推型         | 并行度      | 应用号 应用名称                    |
| 1 Demo_1_Initial                                     | Flow1 🕈      | 荒種         |          | 2 Demo_1_Initial            |
| 2 Demo_1_Initial                                     | Flow2        | 龍程         |          | 2 Demo_1_Initial            |
| 3 Demo_1_Initial                                     | Flow3 🖁      | 而程         |          | 2 Demo_1_Initial            |
| 4 Demo_1_Initial_                                    | Flow4        | 于流程        |          | 2 Demo_1_Initial            |
| 5 Demo_1_Initial                                     | Timer1 🕺     | <b>主时器</b> |          | <pre>2 Demo_1_Initial</pre> |
| 6 Demo_1_Initial                                     | Timer2 5     | 定时器        |          | 2 Demo_1_Initial            |
| 7 Demo_2_Advanced                                    | Flow1        | 而程         |          | 3 Demo_2_Advanced           |
| 8 Demo_2_Advanced                                    | Flow2        | <b>荒程</b>  |          | 3 Demo_2_Advanced           |
| 9 Demo_2_Advanced                                    | Flow3        | 而程         |          | 3 Demo_2_Advanced           |
| 10 Demo_2_Advanced                                   | Flow4        | <b>荒程</b>  |          | 3 Demo_2_Advanced           |
| 11 Demo_2_Advanced                                   | Flow6        | 而程         |          | 3 Demo_2_Advanced           |
| 12 Demo_2_Advanced                                   | _Flow7       | 而程         |          | 3 Demo_2_Advanced           |
| 13 Demo 2 Advanced                                   | Flow8        | <b>龍程</b>  |          | 3 Demo 2 Advanced           |
| 14 Demo_2_Advanced                                   | Flow9        | <b>航程</b>  |          | 3 Demo_2_Advanced           |
| 15 Demo_2_Advanced                                   | Flow10       | 市種         |          | 3 Demo_2_Advanced           |
| 16 Demo_2_Advanced                                   | Flow11 🛛     | <b>施程</b>  |          | 3 Demo_2_Advanced           |
| 17 Demo_2_Advanced                                   | Flow12       | 而程         |          | 3 Demo_2_Advanced           |
| 18 Demo_2_Advanced                                   | Flow13       | 布種         |          | 3 Demo_2_Advanced           |
| 19 Demo 2 Advanced                                   | Flow14       | 龍程         |          | 3 Demo 2 Advanced           |
| 20 Demo 2 Advanced                                   | Flow15       | 而程         |          | 3 Demo 2 Advanced           |
| 21 Demo 2 Advanced                                   | Flow16       | <b>布程</b>  |          | 3 Demo 2 Advanced           |
| 22 Demo 2 Advanced                                   | Timerl 5     | 官时器        |          | 3 Demo 2 Advanced           |
| 23 myflowl                                           |              | 于流程        |          | 1 project1                  |
| FLOWC [0002]>                                        |              | 共 23       | 8 条记录    |                             |

2. 用 tccid 命令切换到准备操作的流程

| FLOWC [0002]> | 共<br>tccid 23 | 23 条记录 |
|---------------|---------------|--------|
| FLOWC_[0023]> |               |        |

第二步 签出流程

只有通过 checkout 签出流程才有流程的编辑权限!

| FLOWC        | [0023]>          | checkout                             |                      |         |           |                    |
|--------------|------------------|--------------------------------------|----------------------|---------|-----------|--------------------|
| 返回消<br>FLOWC | 息: 流和<br>[0023]> | ē'myflowl'被其它用户CheckOut。<br>checkout | 如果你确认不再有其它用户签出使用该流程. | 如何强行签出, | 请关注宫方微信号, | 输入4322可获取具体解决方案的信息 |
| 签出成<br>FLOWC | 动<br>[0023*]     | - <b>1</b> -                         |                      |         |           |                    |

注:流程被其它客户端签出,需要先签入。

# 5.2.3 修改 myflow1 流程的变量

第一步 查看 myflow1 流程的变量信息

| 公私 变量名称                                                                | 类型                                                                                                    | 变量值                                      | 说明                                        |
|------------------------------------------------------------------------|----------------------------------------------------------------------------------------------------|------------------------------------------|-------------------------------------------|
| 私有 dbname<br>私有 dbuser<br>私有 dbpasswd<br>私有 workdate<br>私有 projectname | 普<br>遭<br>一<br>登<br>一<br>一<br>一<br>一<br>一<br>一<br>一<br>一<br>一<br>一<br>一<br>一<br>一<br>一<br>一<br>一<br>一 | abc<br>abc<br>*******<br>20200628<br>abc | 数据库名<br>数据库用户名<br>数据库密码<br>业务日期(yyyymmdd) |
|                                                                        |                                                                                                    |                                          | 共 5 条记录                                   |

第二步 修改变量

| FLOWC<br>变量的<br>变量动力<br>是否加<br>是否仍 | _[0023*]> modif<br>道: abc123<br>终型(0-普通变量;<br>印密(N-否;Y-是):<br>新修改了变量值<br>呆存(y/n)y | tccvar dbname<br>;1-逻辑日期;2 <sup>.</sup><br>: N<br>[ | ·常量): 0                                      |                                              |
|------------------------------------|-----------------------------------------------------------------------------------|-----------------------------------------------------|----------------------------------------------|----------------------------------------------|
| 修改 <sub>反</sub><br>FLOWC<br>公私     | 成功<br>_[0023*]> listv<br>变量名称                                                     | /ar<br>类型                                           | 变量值                                          | 说明                                           |
| 和私私私私                              | dbname<br>dbuser<br>dbpasswd<br>workdate<br>projectname                           | 普通变量<br>普通变量<br>普通在型<br>逻辑日期<br>常量                  | abc123<br>abc<br>********<br>20200628<br>abc | 新修改了变量值<br>数据库用户名<br>数据库密码<br>业务日期(yyyymmdd) |
| FLOWC                              | _[0023*]>                                                                         |                                                     |                                              | 共 5 条记录                                      |

## 5.2.4 修改 myflow1 流程的模块代码

第一步 用 openmc 命令打开模块代码

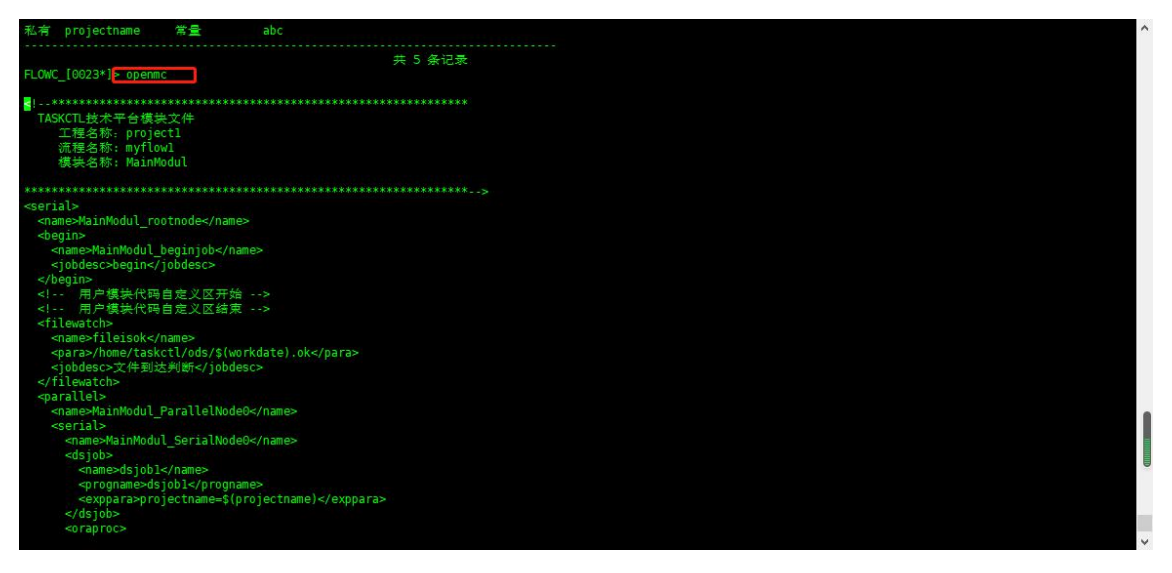

问题1:用'help openmc'查看 openmc 的用法时, openmc 要给流程模块名称参数?

是的,openmc 命令的正常用法是 openmc [模块名称],但在不输参数,表示缺省打开当前流程的主模块。每个流程有且只有一个主模块。本 myflow1 流程仅有一个主模块,并没设计子模块。关于模块更多信息,可参阅《TASKCTL 控制器与模块代码》文档。

成都塔斯克信息技术有限公司 | 公开文档

#### 第二步 修改代码

您一定要记住,此时您可是通过 vi 编辑流程哦,当然您就应该熟悉 vi 的操 作了!

第三步 保存并退出 vi

退出 vi 时一定要以 vi 方式保存, 否则您的修改无效!

#### 第四步 保存代码到服务端

Vi 保存退出后,系统自动出现以下信息,询问是否保存到服务器:

| FLOWC_[0023*]> openmc      |  |  |
|----------------------------|--|--|
| 配置己修改,是否上传(y/n)y           |  |  |
| 上传模块文件成功<br>FLOWC_[0023*]> |  |  |

问题1:为什么有时候按v保存时,系统提示'编号为7的流程未签出',不能修改

这种现象有可能发生,那些因为您签出流程后,超过30分钟没有 myflowc 流程变化信息 与服务器互动了,服务器认为您签出流程后又不干活,所以它强行让您出局了,别耽误别人 修改该流程。

#### 5.2.5 编译流程与签入

第一步 编译

每次修改流程后都需要编译!

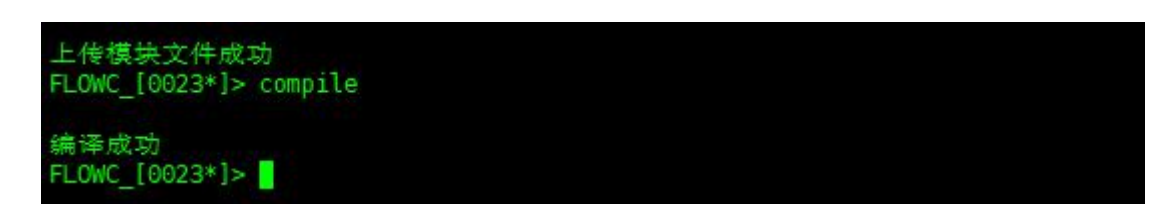

## 第二步 发布

| 编译成功<br>FLOWC_[002  | 23*]> relea    | se                  |                          |                 |
|---------------------|----------------|---------------------|--------------------------|-----------------|
| 返回消息:<br>FLOWC_[002 | 发布成功,<br>(3*)> | 但由于相应流程目前不是未运行初始状态, | 最新信息未更新到Monitor工作区。如果需要。 | 请到Monitor重载相应流程 |

注: 当流程经过运行后,存在运行状态了。就不能像初次发布时,能自动加载。需要在监控运行区手工进行重载操作。

#### 第二步 签入

签出流程并修改完后,别忘了签入!

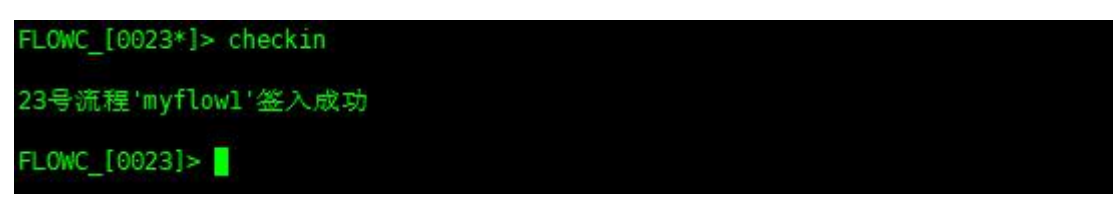

# 5.2.6 还有一些您必须熟悉常用命令

- ✓ quit: 退出程序
- ✓ listnode: 显示流程的作业与串并节点列表
- ✓ listtask: 显示流程的作业节点列表
- ✓ taskinfo [作业节点编号]:显示指定作业以及串并组节点详细属性信息。
- ✓ addtcc: 创建新增一个控制器
- ✓ deltcc: 删除一个控制器

.....

# 5.3 ctlmoni 流程监控体验

成都塔斯克信息技术有限公司 | 公开文档

第 32 页 共 38 页

# 5.3.1 进入 ctlmoni 程序

第一步 运行程序

运行命令为: ctlmoni

第二步 登录产品核心

登录界面如下:

| [cir2@hansydb ~]\$ ctlmon                                    | i                                                  |
|--------------------------------------------------------------|----------------------------------------------------|
| CTL*Moni: TASKCTL平台运线                                        | 崔监控软件 Ver7.0.007 2020年06月28日 15:39:25              |
| 版权所有:成都塔斯克信息<br>授权用户:TASKCTL                                 | 技术有限公司                                             |
| 登录服务IP[缺省'192,168.<br>登录服务PORT[缺省'28581'<br>登录用户名称<br>登录用户密码 | 0.199'] :<br>] :<br>: admin<br>:                   |
|                                                              | 软件未注册<br>当前产品安装ID为: 00S5.M3I5.03MK.W9KA.011H       |
| ii                                                           | 青登录www.taskctl.com获取授权                             |
| ** 温馨提示 **<br>'help'命令可以获取所<br>MONI_[0023]>                  | 官方网站: www.taskctl.com ~~~~~【未注册】~~~~~~<br>有命令的帮助信息 |

用户: admin

密码: admin

# 5.3.2 定位 myflow1 流程

方法与 ctlfowc 程序中一样。结果如下:

| MONI [0002]> | tccid 23 |
|--------------|----------|
| MONI_[0023]> |          |

问题1: 为什么我一进入 ctlmoni 程序, 就已经定位到'MONI [0023]'

那是因为字符客户端 ctlfowc 与 ctlmoni 能保存上次退出时您所操作的流程定位信息, 下次进入时直接初始化定位到上次退出时的定位信息。这样会省去很多操作的麻烦!

成都塔斯克信息技术有限公司 | 公开文档

第 33 页 共 38 页

# 5.3.3 流程启动

## 第一步 加载流程-load

您在前面已经修改了 myflow1 流程,为了运行最新的流程,在启动之间,人 工加载一下流程,否则,平台只能运行修改之前的流程。

为了对加载有更深的认识,对加载前后做以下操作:

| ID号 模块名称                                                                                                    | 作业名称                                                                                                    | 作业状态                                                                         |
|----------------------------------------------------------------------------------------------------|----------------------------------------------------------------------------------------------------|------------------------------------------------------------------------------|
| 2MainModul                                                                                                    | MainModul beginioh                                                                                                    | 40- 成功                                                                       |
| 3MainModul                                                                                                    | fileisok                                                                                                    | -90-等待重做                                                                     |
| 6MainModul                                                                                                    | dsjobl                                                                                                    | 1-禾执行                                                                        |
| 7MainModul                                                                                                    | oraprocl                                                                                                    | 1-未执行                                                                        |
| 8MainModul                                                                                                    | dsjob2                                                                                                    | 1-未执行                                                                        |
| 9MainModul                                                                                                    | dsjob3                                                                                                    | 1-未执行                                                                        |
| 10MainModul                                                                                                    | MainModul_endjob                                                                                                    | 1-未执行                                                                        |
|                                                                                                    |                                                                                                    | 共7个节点                                                                        |
| 就会復置日期(百4)                                                                                                    | 配直信息, 龙谷佛廷(y/11)y                                                                                                    |                                                                              |
| 戦 会復金日前:日初<br> 新配置加载成功<br> WI_[0023]> listt<br> 号 模块名称                                                                                    | ac重信息,走召确定(y/n/y<br>ask<br>作业名称                                                                                             | 作业状态                                                                         |
| 戦装復型日前  140<br> 新配置加载成功<br> NI_[0023]> listt<br> 号 模块名称<br>                                                                               | ac量信息,走台端走(y/n/y<br>ask<br>作业名称<br>                                                                                         | 作业状态                                                                         |
| NKG復立日前泊40<br>新配置加载成功<br>NNI_[0023]> listt<br>)号 模块名称<br>2MainModul<br>3MainModul                                                         | ask<br>作业名称<br>fileisok modify by mell1                                                                                     | 作业状态<br>                                                                     |
| NK 会復至日前 泊初<br>新配置加载成功<br>DNI_[0023]> listt<br>)号 模块名称<br>2MainModul<br>3MainModul<br>6MainModul                                          | ask<br>作业名称<br>MainMedul_beginjob<br>fileisok_modify_by_melll<br>asjoor                                                     | 作业状态<br>1 未执行<br>1-未执行<br>1-未执行                                              |
| 報会複型日前泊40<br>新配置加载成功<br>NI_[0023]> listt<br>号 模块名称<br><br>2MainModul<br>3MainModul<br>6MainModul<br>7MainModul                            | ask<br>作业名称<br>MainMedul_boginjob<br>fileisok_modify_by_melll<br>osjopi<br>oraprocl                                         | 作业状态<br><u>1 未执行</u><br>1-未执行<br>1-未执行<br>1-未执行<br>1-未执行                     |
| 報告複並目前/白40<br>新配置加载成功<br>NI_[0023]> listt<br>号 模块名称<br>2MainModul<br>3MainModul<br>6MainModul<br>7MainModul<br>8MainModul                 | ask<br>作业名称<br>MainMedul_beginjob<br>fileisok_modify_by_melll<br>usjour<br>oraprocl<br>dsjob2                               | 作业状态<br>1 未執行<br>1-未执行<br>1-未执行<br>1-未执行<br>1-未执行<br>1-未执行                   |
| 報告複並目前/白40<br>新配置加载成功<br>NI_[0023]> listt<br>号 模块名称<br>2MainModul<br>3MainModul<br>6MainModul<br>7MainModul<br>8MainModul<br>9MainModul   | ask<br>作业名称<br>MainMedul_beginjob<br>fileisok_modify_by_melll<br>dsjob1<br>oraproc1<br>dsjob2<br>dsjob3                     | 作业状态<br>1 未执行<br>1-未执行<br>1-未执行<br>1-未执行<br>1-未执行<br>1-未执行<br>1-未执行<br>1-未执行 |
| MX 会複型日前 白初<br>新配置加载成功<br>NI_[0023]> listt<br>0号 模块名称<br>2MainModul<br>3MainModul<br>6MainModul<br>8MainModul<br>9MainModul<br>9MainModul | ask<br>作业名称<br>MainModul_boginjob<br>fileisok_modify_by_melll<br>dsjob1<br>oraproc1<br>dsjob2<br>dsjob3<br>MainModul_endjob | 作业状态<br>1 未执行<br>1-未执行<br>1-未执行<br>1-未执行<br>1-未执行<br>1-未执行<br>1-未执行          |

## 第二步 启动-startflow

| MONI_[0023]> startflow                                                                                                    | 28.1.1.1.19.00             |
|----------------------------------------------------------------------------------------------------|----------------------------|
| <ul> <li>提示:</li> <li>1. 请用starttcc命令</li> <li>2. tcc(task control container)作业控制容器, 简称容易流程[flow]容器与定时器[timer]容器。</li> <li>MONI_[0023]&gt; starttcc</li> <li>请确认启动模式[0-正常模式, 1-自由模式, 2 - 處拟模式, 容器私有变量名-dbname[当前值:abc]:</li> <li>容器私有变量名-dbuser[当前值:abc]:</li> <li>容器私有变量名-dbpasswd[当前值:*******]:</li> <li>容器私有变量名-workdate[当前值:20200628]:</li> </ul> | 器。整个技术平台容器分<br>缺省为正常模式]: 0 |
| 确认输入(y/n)y                                                                                                    |                            |
| 是否启动(y/n)y                                                                                                    |                            |
| 流程启动成功!<br>MONI [0023]>                                                                                                    |                            |

# 5.3.4 监控操作

字符客户端可没有图形监控方式,只有统计监控方式!

## 5.3.4.1 mtall 监控命令

通过 mtall 命令可以全局监控平台各个流程的运行总体情况。

## 输入命令:

MONI [0023]> mtall

进入监控界面如下:

|                          | 流程综合信息统        | it . |     |    |    |    |    |
|--------------------------|----------------|------|-----|----|----|----|----|
| ID 流程名称                  | 流程状态 调度批次      | 总数   | 未运  | 正执 | 错误 | 正确 | 其它 |
| 1 Demo 1 Initial Flowl   |                | 0    | 0   | 0  | 0  | 0  | 0  |
| 2 Demo 1 Initial Flow2   | 未启动            | 4    | 4   | Θ  | 0  | 0  | Θ  |
| 3 Demo 1 Initial Flow3   | 未启动            | 4    | 4   | Θ  | .0 | 0  | Θ  |
| 4 Demo 1 Initial Flow4   | 未启动            | 6    | 6   | Θ  | 0  | 0  | 0  |
| 7 Demo 2 Advanced Flow1  | 未启动            | 0    | Θ   | Θ  | 0  | Θ  | Θ  |
| 8 Demo 2 Advanced Flow2  | 未启动            | 15   | 15  | Θ  | 0  | 0  | Θ  |
| 9 Demo 2 Advanced Flow3  | 未启动            | 5    | 5   | Θ  | 0  | 0  | Θ  |
| 10 Demo 2 Advanced Flow4 | 未启动            | 11   | 11  | Θ  | Θ  | Θ  | Θ  |
| 11 Demo 2 Advanced Flow6 | 未启动            | 10   | 10  | Θ  | 0  | Θ  | 0  |
| 12 Demo 2 Advanced Flow7 | 未启动            | 4    | 4   | Θ  | Θ  | 0  | Θ  |
| 13 Demo 2 Advanced Flow8 | 未启动            | 6    | 6   | Θ  | 0  | 0  | Θ  |
| 14 Demo 2 Advanced Flow9 | 未启动            | 4    | 4   | Θ  | Θ  | 0  | Θ  |
| 15 Demo 2 Advanced Flowl | 0未启动           | 10   | 10  | Θ  | Θ  | Θ  | 0  |
| 16 Demo 2 Advanced Flow1 | 1未启动           | 25   | 25  | Θ  | Θ  | 0  | Θ  |
| 17 Demo 2 Advanced Flow1 | 2未启动           | 15   | 15  | Θ  | 0  | .0 | Θ  |
| 18 Demo 2 Advanced Flow1 | 3未启动           | 6    | 6   | Θ  | Θ  | 0  | 0  |
| 19 Demo 2 Advanced Flow1 | 4未启动           | 5    | 5   | Θ  | 0  | 0  | Θ  |
| 20 Demo 2 Advanced Flow1 | 5未启动           | 29   | 29  | Θ  | Θ  | 0  | Θ  |
| 21 Dano 2 Advanced Flow1 | 6.t.c.a.a.     | 2    | 2   | 0  | 0  | 0  | 0  |
| 23 myflowl               | 正在开始 202006281 | 6    | 5   | 0  | 1  | 0  | 0  |
| 'CTRL+C'退出               | 全计:            | 167  | 166 | 0  | 1  | 0  | 0  |

## 5.3.4.2 moni 监控命令

通过 moni 命令可以适时跟踪不同状态的作业,特别是跟踪错误的作业有很强的实用性。

输入命令: moni 40

MONI\_[0023]> moni 40

问题1: moni 40 命令中40 什么意思

40 指监控作业状态值为 40 的作业(运行成功的作业),关于作业状态值的定义,可以通过'help moni'命令查看。

#### 进入监控界面如下:

| MONI_[0023]> moni 40 |          |             |             |
|----------------------|----------|-------------|-------------|
| 流程                   | 作业指定状态监控 |             |             |
| 正在监控状态:40,           |          |             |             |
| ID号 作业名称             | 状态       | 开始时间        | 结束时间        |
| 2 MainModul_beginjob | 40-成功    | 28 15:42:10 | 28 15:42:11 |
| 'CTRL+C'退出           |          | 共 1 个       | 作业          |

## 5.3.4.3 还有一些您必须熟悉的常用命令

- ✓ quit: 退出程序
- ✓ taskinfo [作业节点编号]:显示指定作业以及串并组节点详细属性信息。
- ✓ stoptcc: 退出流程
- ✓ getflog: 获取流程调度日志
- ✓ getjlog: 获取指定作业日志
- ✓ runjob: 人工执行与重做作业命令
- ✓ forceok: 强制通过命令

# 6 服务端停止与启动体验

产品核心-服务端日常维护可以通过多个相关命令完成,在此主要体验服务端的**停止**与启动。

## 6.1 服务停止

第一步 停止调度服务节点实例 - ctlstop

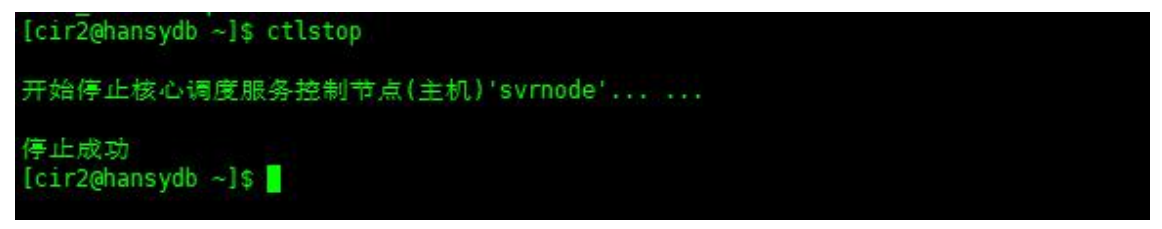

#### 第二步 关闭调度服务节点监听-ctlshut

[cir2@hansydb ~]\$ ctlshut
ctlnode shutdown success
[cir2@hansydb ~]\$

## 6.2 服务启动

第一步 初始化调度服务节点(包括启动监听)-ctlinit

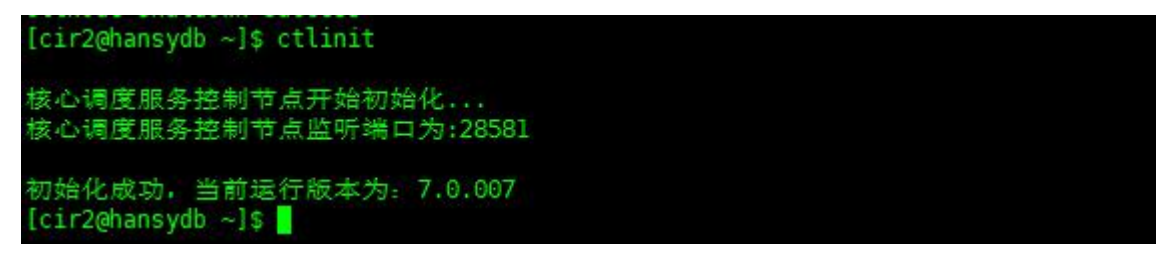

第二步 实例化调度服务节点(启动相关服务)-ctlstart

[cir2@hansydb ~]\$ ctlstart 开始启动核心调度服务控制节点... 调度服务启动完成

成都塔斯克信息技术有限公司 | 公开文档

第 38 页 共 38 页